# 

# 賣家折價券教學手冊

202208

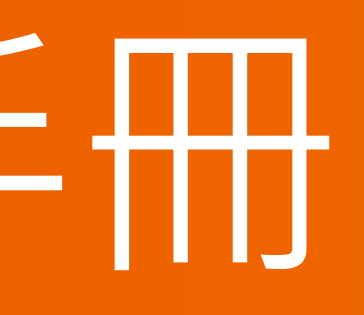

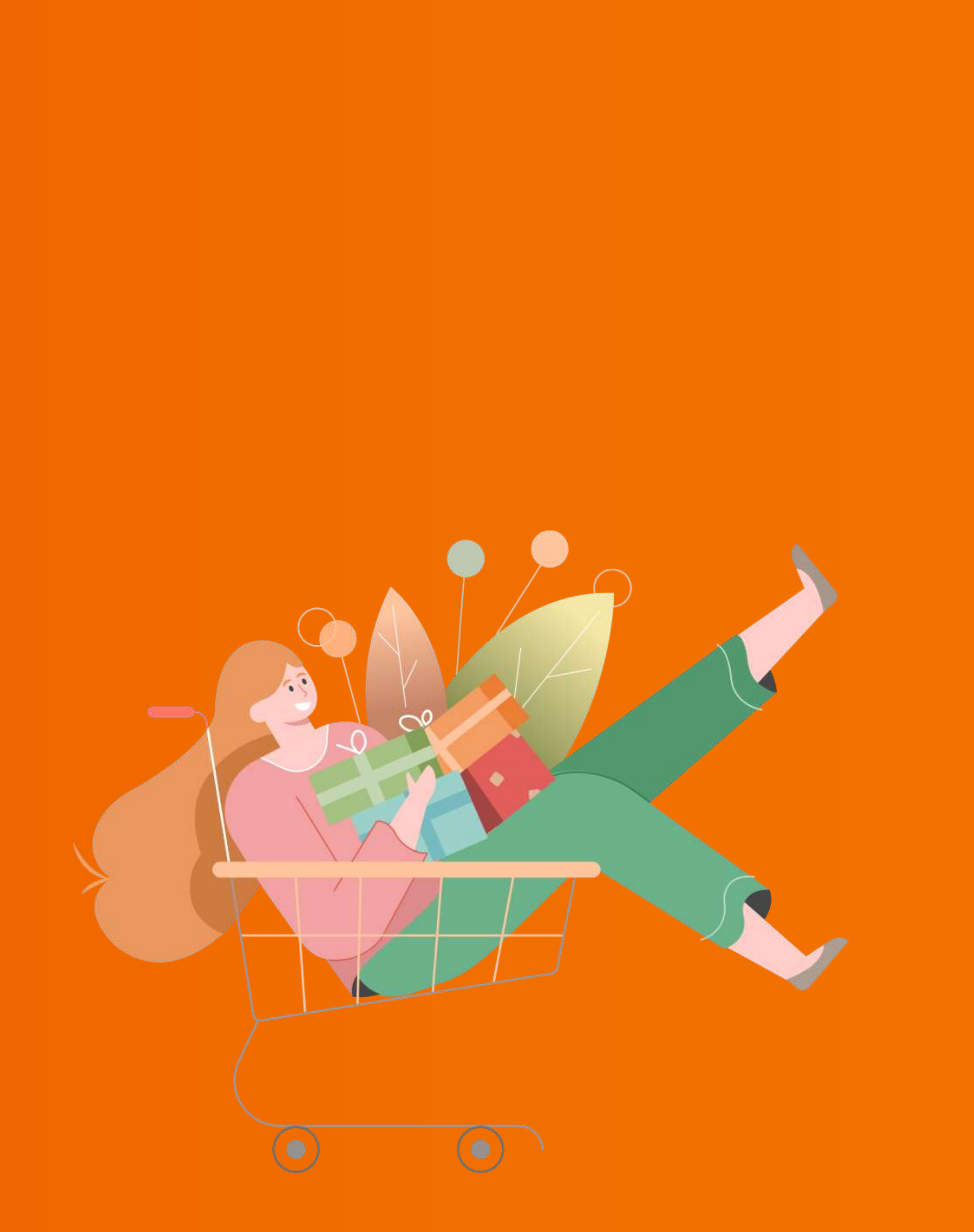

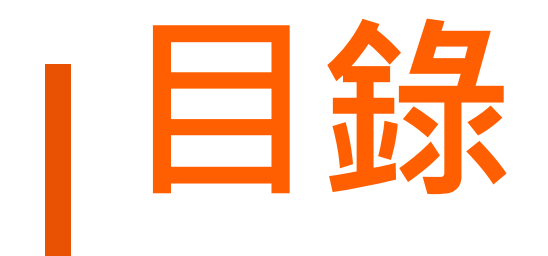

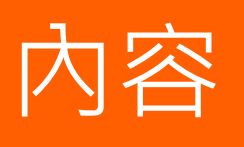

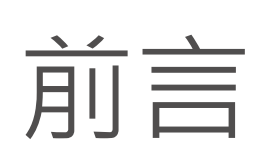

如何設定賣家折價券 折價券顯示說明 買家如何領取折價券、優惠碼 常見問題

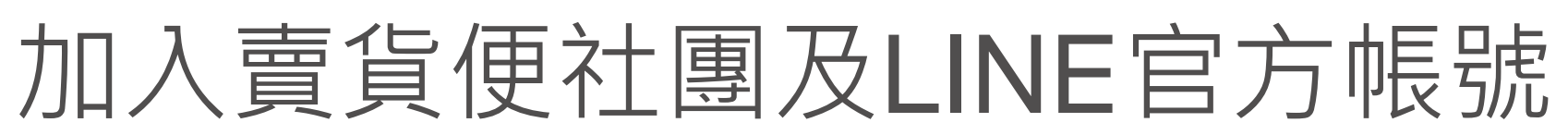

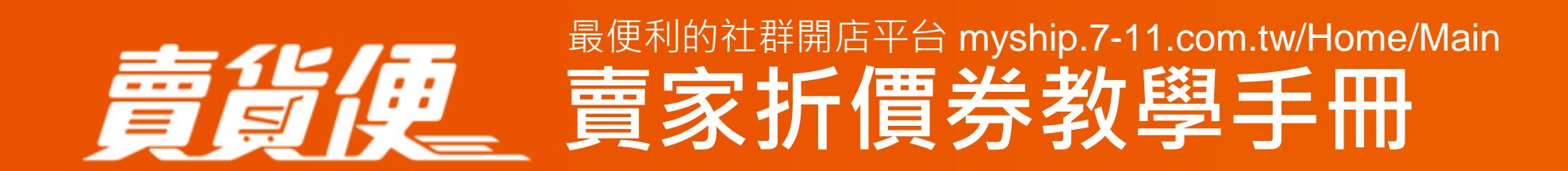

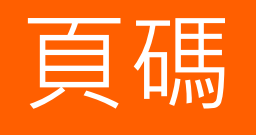

3 4~14 15~16 17~19 20~26 27

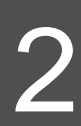

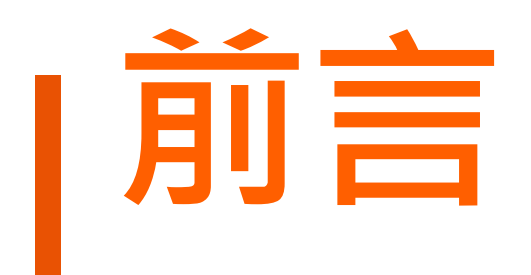

# 賣家可依自己的銷售方式,將優惠曝光於銷售管道中 適時使用折價券發送,能提升買家的下單率,也是回饋給熟客的方式喔

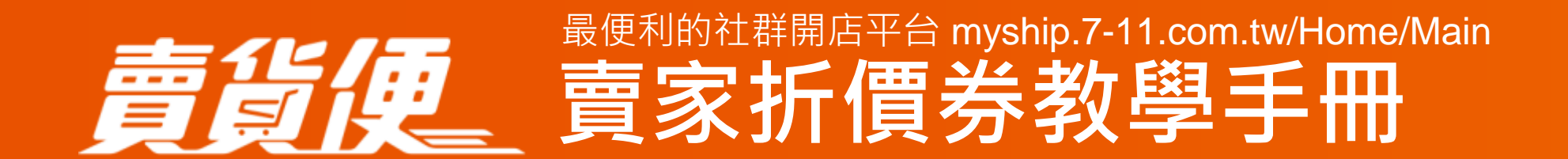

- 折價券功能提供賣家自行設定賣場折價活動,並提供領取折價券及輸入優惠碼方式使用

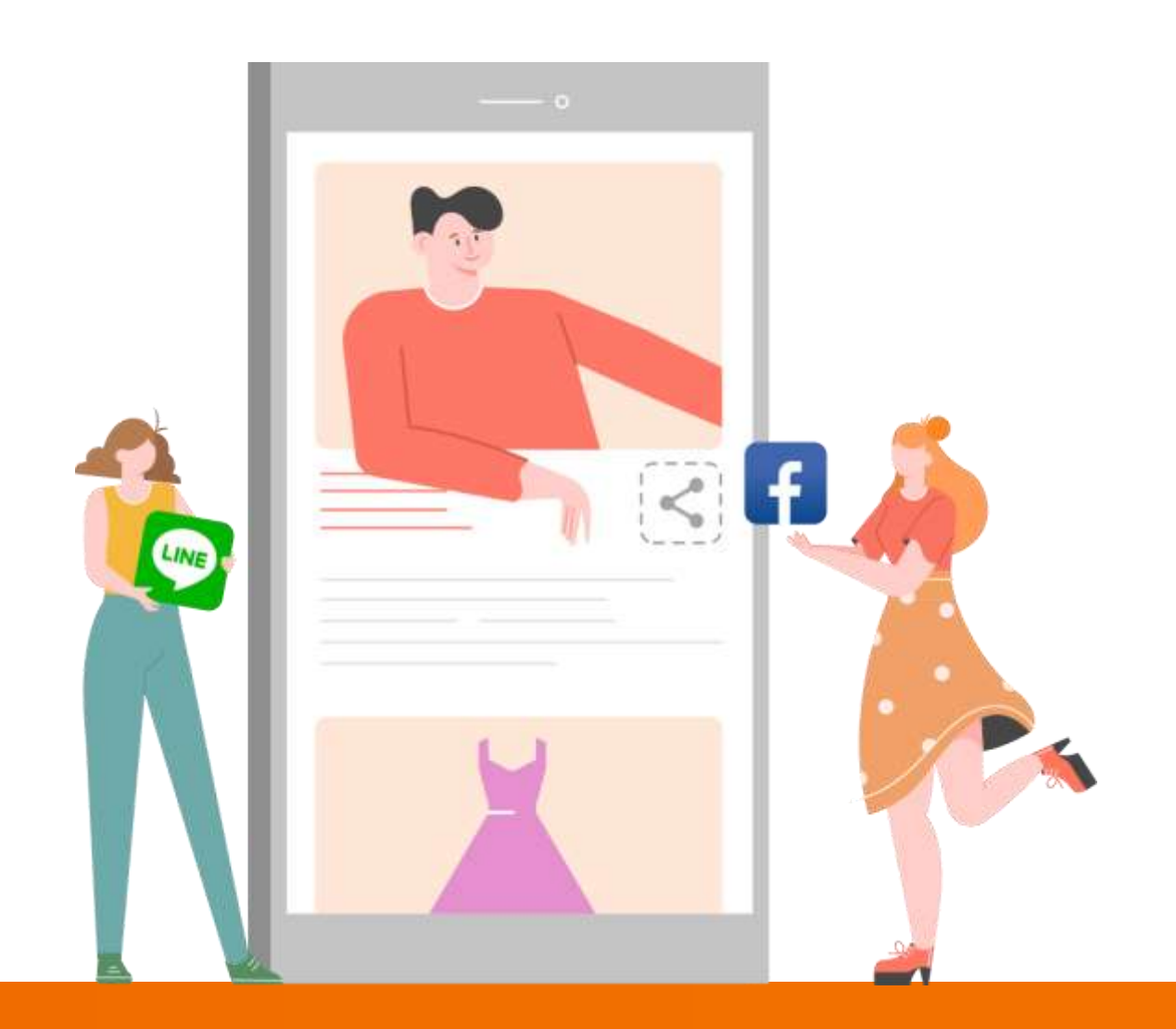

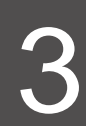

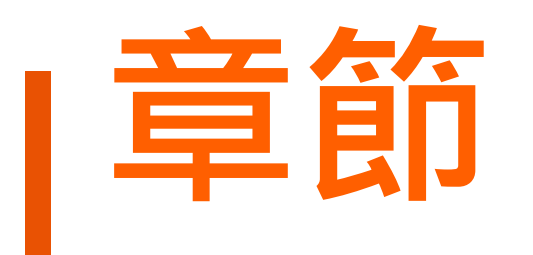

# -、如何設定賣家折價券 二、折價券顯示說明 三、買家如何領取折價券、優惠碼 四、常見問題

意论反。<br/>
最便利的社群開店平台 myship.7-11.com.tw/Home/Main<br/>
賣家折價券教學手冊

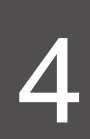

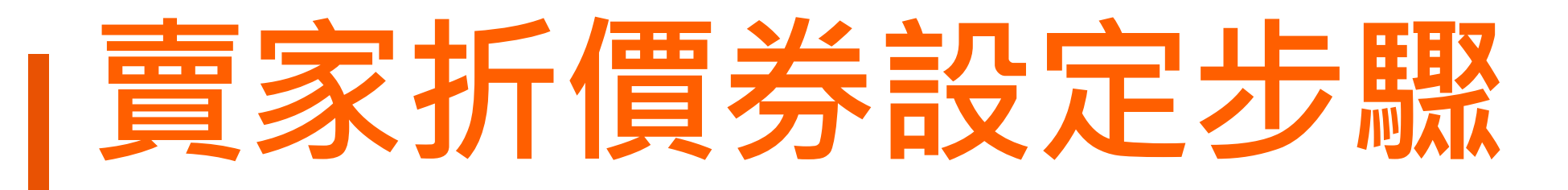

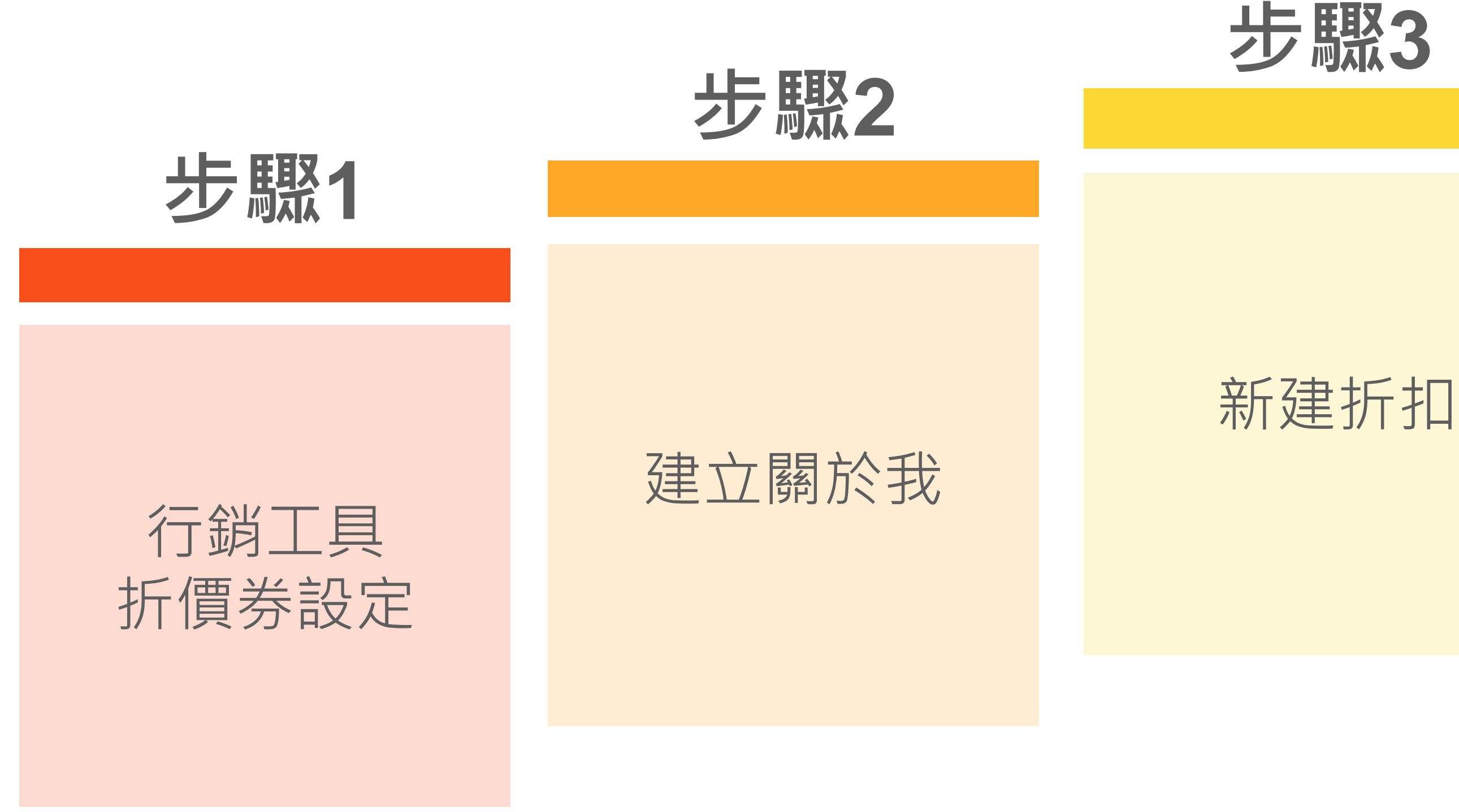

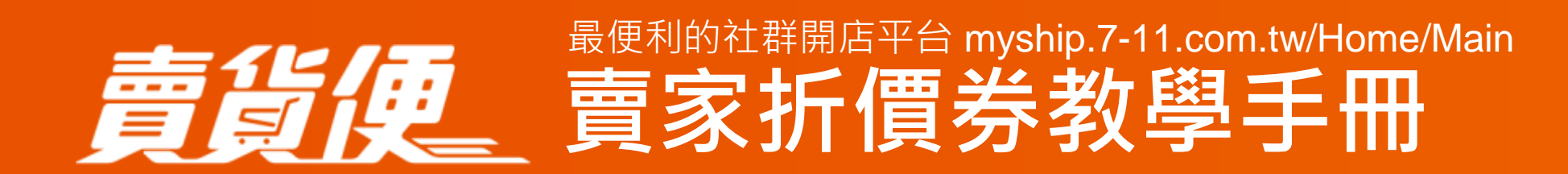

步驟5

步驟4

設定折價券 時間、案型、 門檻及賣場

等待活動生效 開始您的 折扣活動

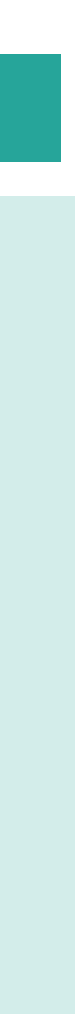

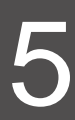

# 1. 進入行銷工具設定

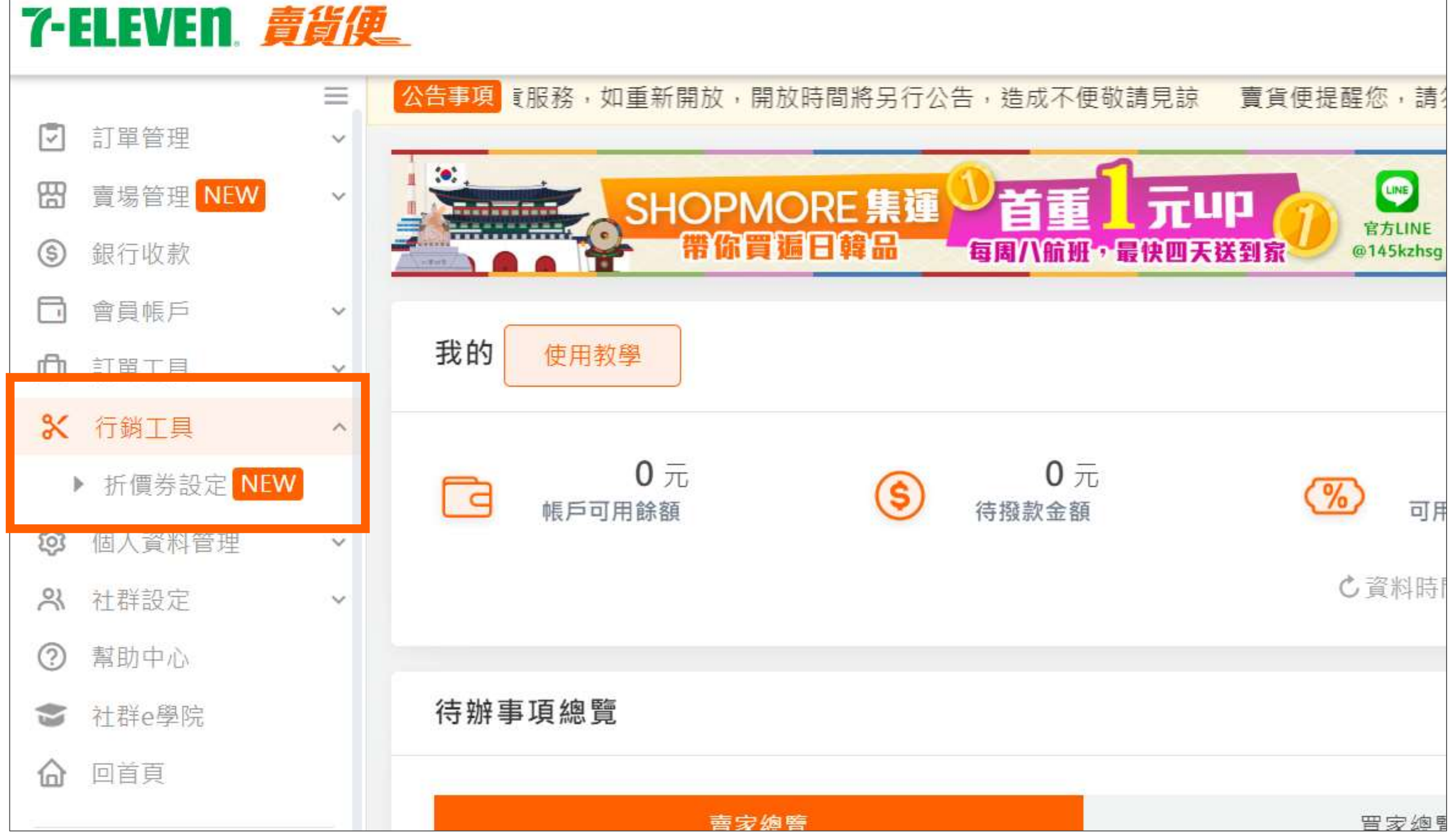

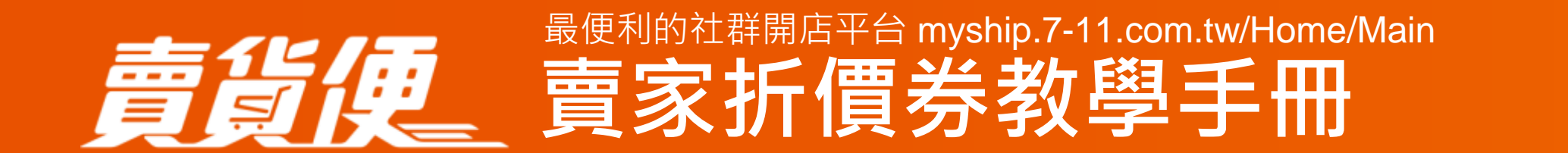

## 於左側選單點選「行銷工具」 再選擇「折價券設定」

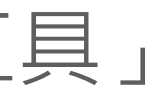

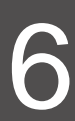

# 12.建立關於我

| 賣家名稱 必填 | 小婕賣賣                         |             | 0/100  |
|---------|------------------------------|-------------|--------|
|         | *請勿使用&()=;'"<>\等特殊符號,避免      | 的提交後賣場無法使用。 |        |
|         | B I <u>U</u> B               |             | 5/1000 |
|         | 小婕賣好貨                        |             |        |
|         |                              |             |        |
| 賣場描述    |                              |             |        |
|         |                              |             |        |
|         |                              |             |        |
|         | ▲<br>*請勿使用&()=;'''<>\等特殊符號,遲 |             |        |
|         |                              |             |        |

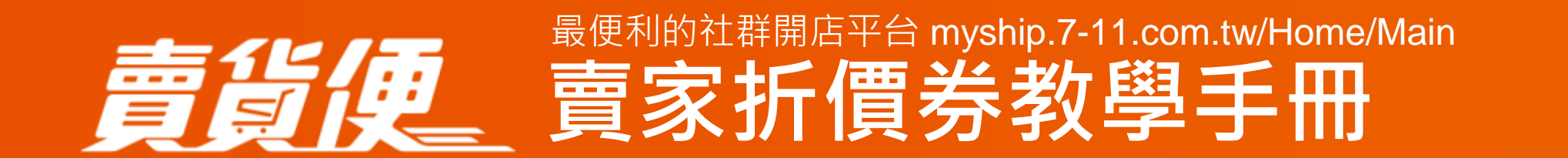

判斷,若未編輯過「關於我」 |導編輯「關於我」的賣家名稱 買家領取賣家發送的折價券 顯示賣家名稱

您,請勿使用特殊符號, 告成異常喔!

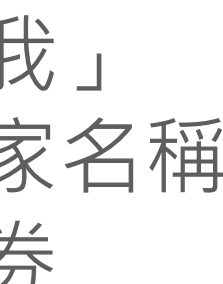

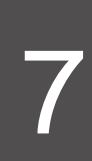

# 2.新建折扣

| 冏折價券 | 設定                    |                                                               |      |      |     |               |                                     |    |                                                  |
|------|-----------------------|---------------------------------------------------------------|------|------|-----|---------------|-------------------------------------|----|--------------------------------------------------|
|      | 可使用期間                 | 2022/04/12                                                    |      |      |     |               | 2022/10/12                          |    |                                                  |
| ●新建  | 狀態<br>·折扣             | <ul> <li>全部</li> <li>進行中</li> <li>即將開始</li> <li>結束</li> </ul> |      |      | Q   | 查詢            |                                     |    | 點選「新建折扣」,<br>開始設定折價券<br>您也可在此頁面查看設定<br>相關編輯及訂單成效 |
| 狀態   | 折價名稱                  | 折扣範圍                                                          | 折扣額度 | 發行總數 | 領取數 | 使用數<br>(活動訂單) | 可使用期間                               | 操作 |                                                  |
| 進行中  | SC220800007<br>八月測試發券 | 指定賣場<br>(4個賣場)                                                | 20元  | 100  | 3   | 0             | 2022/08/12 10:00 ~ 2022/08/14 23:59 |    |                                                  |

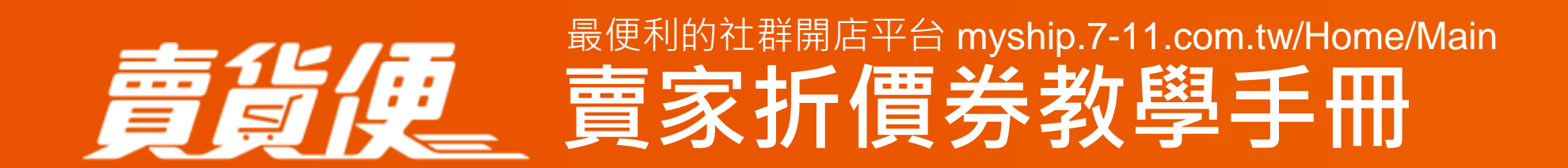

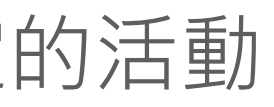

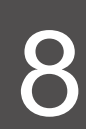

# |4-1.設定折價券活動-基本資料

| 基本資料 ※折價券不適 | 用icash Pay付款                                                                                         |
|-------------|----------------------------------------------------------------------------------------------------|
| 活動編號        | 自動產生                                                                                                 |
| 折價名稱 必填     | 八月週年慶折扣                                                                                              |
| 可使用期間 必填    | 2022/08/12 🗰 01:00 🗸 2022/08/31 🗰 23:59                                                              |
| 提前曝光時間      | 2022/08/12 🗰 00:00 🗸                                                                                 |
| 發行總數 必填     | 1000                                                                                                 |
| 領券方式 必填     | <ul> <li>○ 買家領取 ● 輸入優惠碼</li> <li>DOB88</li> <li>折扣券不會顯示在任何頁面,您可以將折扣碼直接分享給買家,知道折扣碼的買家可輸碼領取</li> </ul> |
|             |                                                                                                    |

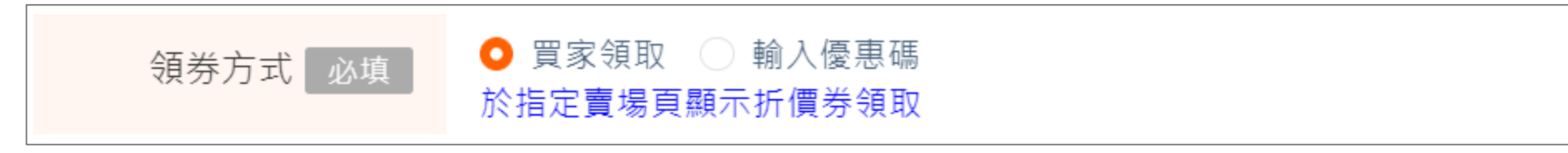

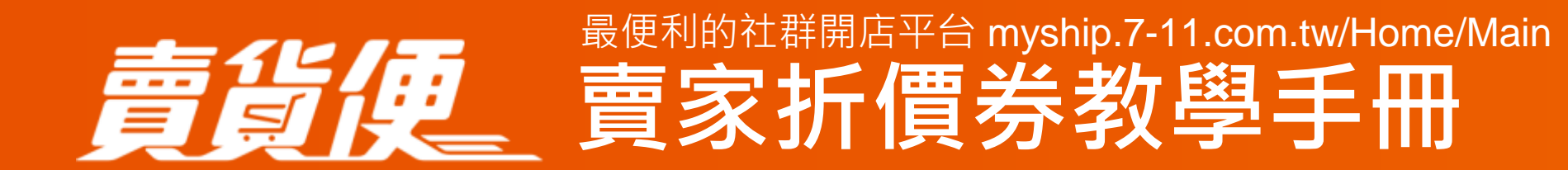

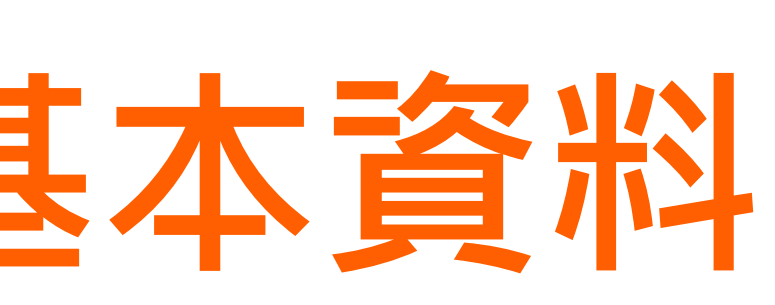

# (1)折價名稱

折價名稱僅供賣家識別,不會露出於前台賣場頁

# (2)可使用期間

泛指折價券開始及結束時間,起訖時間不得 大於三個月

活動最快生效時間為設定後1小時,若55分之後, 必須再往後1小時(10:55,最快生效時間為12:00)

# (3)提前曝光時間(選填)

讓買家提前於賣場看到折價券並領取折價券。

# (4)發行總數

指折價券結帳時可被「使用」的數量 一旦活動狀態為進行中,您僅能增加 可使用數量,無法減少

## (5)領券方式

您可設定讓「買家領取」或自行「輸入優惠碼」 - 當設定買家領取,買家可於活動期間於 指定賣場領取折價券

- 當設定為輸入折扣碼,折價券不會出現在 任何頁面,您可將折扣碼直接分享給買家

- 優惠碼最多可設定8碼英數字
- 同時段不可兩筆相同優惠碼

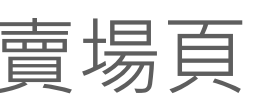

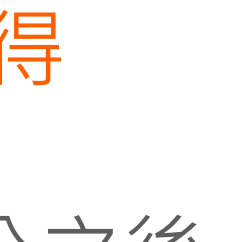

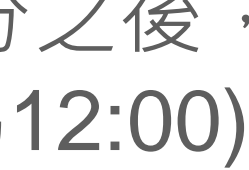

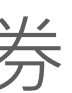

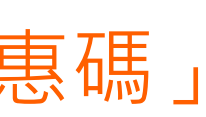

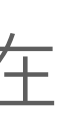

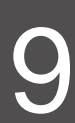

# 4-2.設定折價券活動-折扣設定

| 折扣方式 額度<br>必填                 | 折扣金額 ~ 20 | 元 |
|-------------------------------|-----------|---|
| 最低消費金額 必填                     | 200       | 元 |
|                               |           |   |
|                               |           |   |
| 切垫定                           |           |   |
| 扣設定                           |           |   |
| · <b>扣設定</b><br>折扣方式 額度<br>必填 | 折扣折數 🗸 6  | 折 |
| ・                             | 折扣折數 ✓ 6  | 折 |

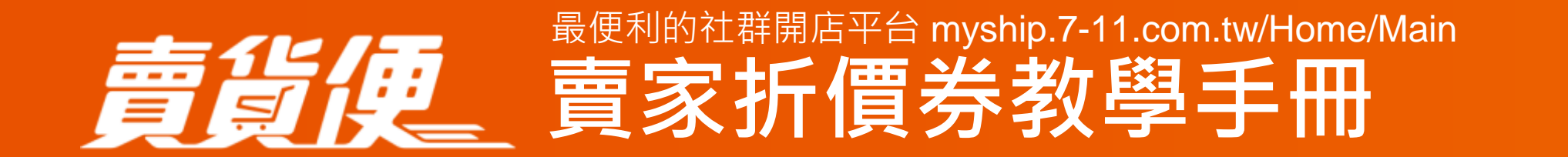

### 1)折扣方式

与折扣金額及折數兩種方式

- 可以設定折扣金額(折20元)或是折扣折數(打6折)
- 若您設定的金額或折數過於優惠時,則會出現提醒訊息
- 以降低您的設定錯誤,此提醒不會影響您的實際設定,僅為提醒用

### 2)最低消費金額

吏用折價券的最低消費金額

### 3)最高折抵金額

**若您選擇「折扣折數」,需設定最高折抵金額** 例:設定折扣6折,最高可折抵金額50元)

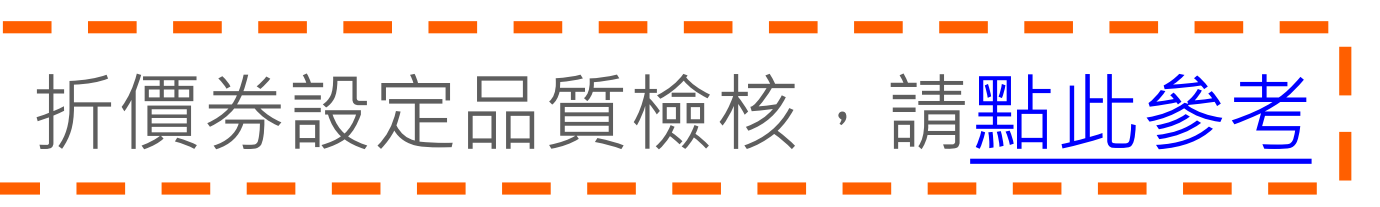

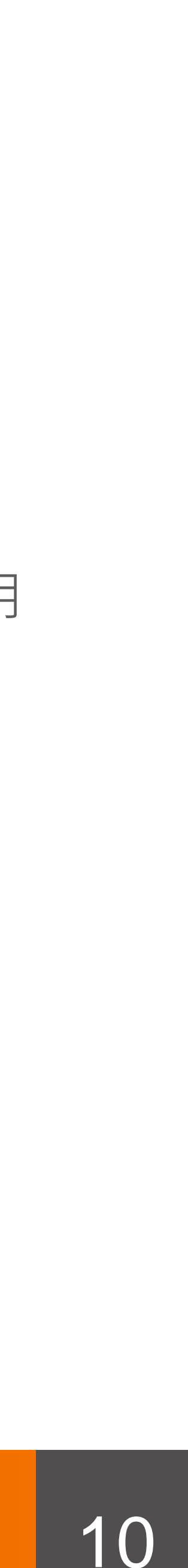

# |4-3.設定折價券活動-賣場設定

| 賣場設定 ※不含便利自填單賣場 |                 |  |  |  |  |  |
|-----------------|-----------------|--|--|--|--|--|
| 賣場設定必填          | ○ 所有賣場適用 ○ 指定賣場 |  |  |  |  |  |

| 查詢                                                                 | 可條件全部賣場                  | ~ 一般賣場                          | ~ 搜尋賣場     | 名稱         |                          |
|--------------------------------------------------------------------|--------------------------|---------------------------------|------------|------------|--------------------------|
| 賣場更新                                                               | f日期 2022/07/14           |                                 | 2022/08/14 |            |                          |
|                                                                    |                          | Q<br>查詢                         |            |            |                          |
|                                                                    |                          |                                 |            |            |                          |
| <ul><li></li></ul>                                                 | 項                        |                                 |            |            | 更新問                      |
| <ul> <li>全部選取</li> <li>每頁顯示</li> <li>10 ×</li> </ul>               | 項<br><b>賣場名稱</b>         | 賣場編號                            | 銷售數量       | 庫存數        | 更新開                      |
| <ul> <li>全部選取</li> <li>毎頁顯示 10 ~</li> <li>序號</li> <li>1</li> </ul> | 項<br><b>賣場名稱</b><br>包子賣場 | 賣場編號<br>一般賣場<br>GM2208098466163 | 銷售數量<br>8  | 庫存數<br>892 | 更新<br>賣場狀<br>上架中<br>(永久) |

意识反。<br/>
最便利的社群開店平台 myship.7-11.com.tw/Home/Main<br/>
賣家折價券教學手冊

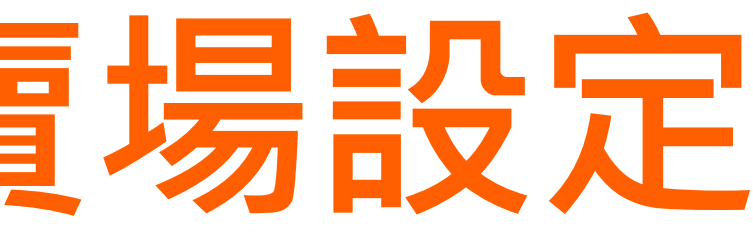

### 賣場設定

可選擇所有賣場或是指定賣場(不適用便利自填單賣場) 點選「指定賣場」將展開所有賣場提供您選擇 您也可以透過條件篩選,選擇您所需要的賣場 確認後儲存,即成功新增折價活動

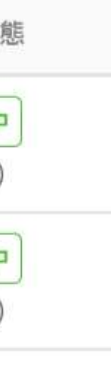

:::

筆/共2筆

# 11

# 5.折價券設定列表

於折價券設定列表中,可瀏覽所有設定的活動折價券

| 狀態   | 折價名稱                 | 折扣範圍           | 折扣額度 | 發行總數  | 領取數 | 使用數<br>(活動訂單) | 可使用期間                                   |
|------|----------------------|----------------|------|-------|-----|---------------|-----------------------------------------|
| 即將開始 | C220800018<br>國外代購   | 所有賣場適用         | 7.0折 | 1,000 | 0   | 0             | 2022/08/14 21:00 ~ 2022/08              |
| 進行中  | C220800017<br>包子特價   | 指定賣場<br>(1個賣場) | 20元  | 100   | 0   | 0             | 2022/08/14 14:00 ~ 2022/08              |
| 進行中  | C220800016<br>錯誤測試   | 所有賣場適用         | 6.0折 | 100   | 1   | 0             | 2022/08/14 09:00 ~ 2022/08              |
| 進行中  | C220800015<br>八月生日   | 所有賣場適用         | 20元  | 1,000 | 1   | 0             | 2022/08/13 02:00 ~ 2022/08              |
| 進行中  | C220800007<br>八月測試發券 | 指定賣場<br>(4個賣場) | 20元  | 100   | 3   | 1             | 2022/08/12 10:00 ~ 2022/08              |
| 結束   | C220800009<br>八月搶優惠碼 | 指定賣場<br>(5個賣場) | 6.0折 | 1,000 | 0   | 0             | 2022/08/12 10:00 ~ <mark>2022/08</mark> |
|      |                      |                |      |       |     |               |                                         |

|       | GIVI2208038246913       | (水久              |
|-------|-------------------------|------------------|
| 測試2賣場 | 快速結帳<br>GM2207257943932 | <b>上架</b><br>(永久 |
| 七月代購  | 社群賣場<br>GM2207137572690 | <b>上架</b><br>(永久 |
| ■終止   |                         |                  |

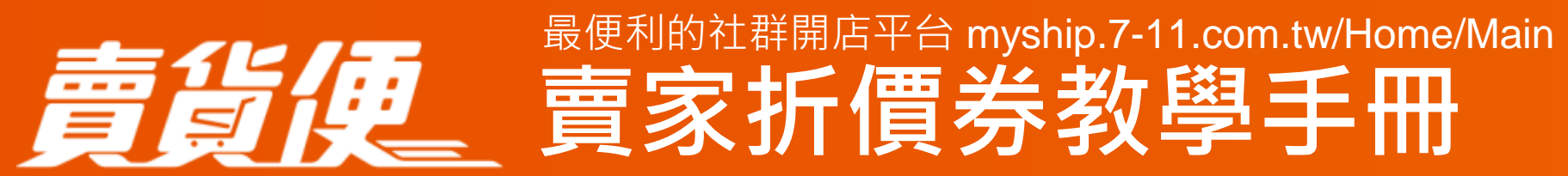

## 列表介面介紹

### (1)狀態

區分即將開始、進行中、結束三種狀態

### (2)發行總數

結帳時可以被使用的折價券數量,也代表您設定 的「可使用數量」。

### (3)領取數

買家於活動中領取且歸戶的折價券張數

# (4)使用數(活動訂單) 買家「已實際使用」的折價券張數【不包含 取消的訂單】,點入可查看使用此張折扣券的 訂單資訊

# (5)操作

- 編輯活動: 編輯進行中、即將開始的活動 若尚未開始,您可以修改任何設定 若已經開始生效,您只能修改發行總數及終止活動 - 複製活動: 複製所有狀態的活動
- 删除活動: 删除即將開始的活動

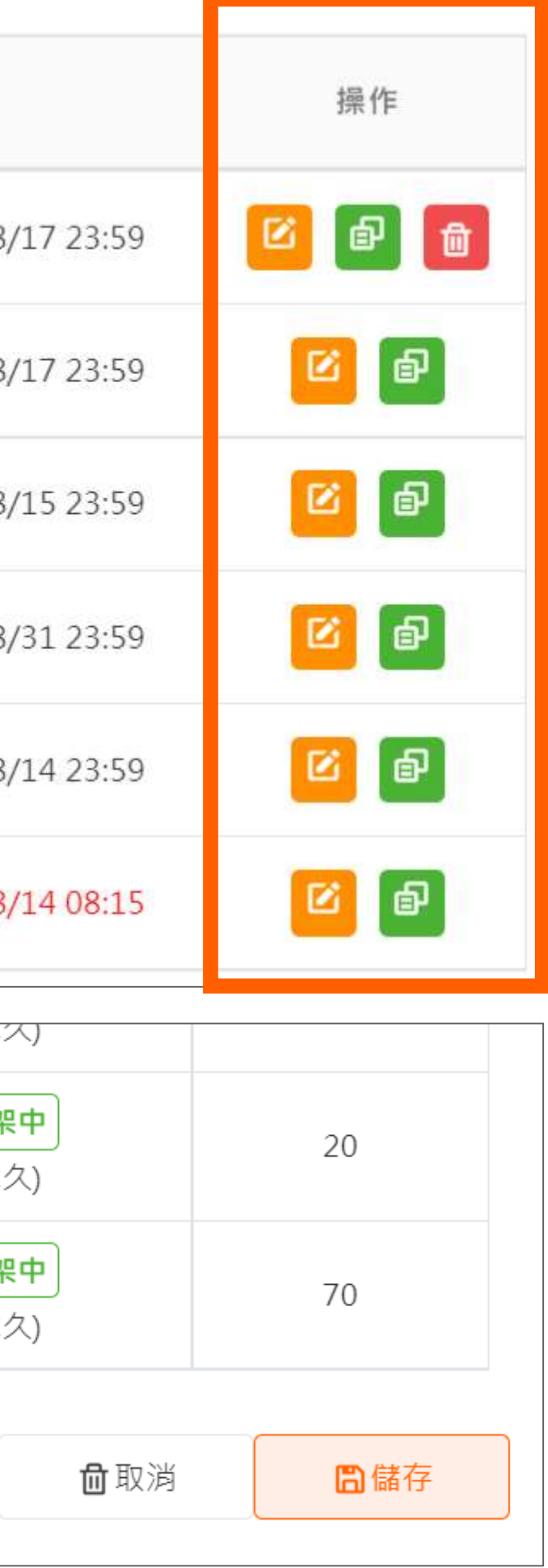

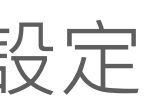

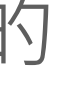

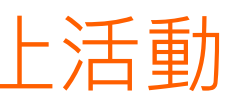

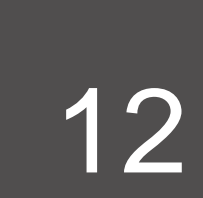

# 6.查看折價券訂單

- 點選折價券列表頁之使用數(活動訂單), 查看使用該折扣券的訂單資訊

| 活動編號                | SC220800007                         |
|---------------------|-------------------------------------|
| 可使用期間               | 2022/08/12 10:00 ~ 2022/08/14 23:59 |
| 折抵                  | 20元                                 |
| 發行總數                | 100                                 |
| 領取張數                | 3                                   |
|                     |                                     |
| 每頁顯示 10 ~ 項         |                                     |
| 每頁顯示 10 ~ 項<br>訂購日期 | 賣場名稱                                |

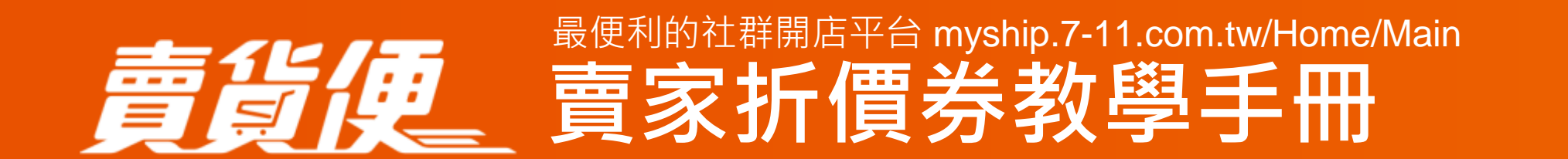

|     | 折價名稱                 | 八月測試發券           |          |  |  |  |
|-----|----------------------|------------------|----------|--|--|--|
|     | 提前曝光時間               | 2022/08/12 10:00 |          |  |  |  |
|     | 消費門檻金額               | 100元             |          |  |  |  |
|     | 領券方式                 | 買家領取             |          |  |  |  |
|     | 使用張數                 | 1                |          |  |  |  |
|     |                      |                  |          |  |  |  |
|     |                      |                  |          |  |  |  |
|     |                      |                  |          |  |  |  |
|     |                      |                  |          |  |  |  |
|     | 訂單編號                 | 賣家折扣             | 訂單金額     |  |  |  |
| CM2 | 208145801049<br>訂單明細 | \$20             | \$265    |  |  |  |
|     |                      |                  | 1-1筆/共1筆 |  |  |  |

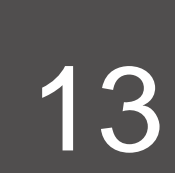

# 17.折價券品質檢核

為提高折扣券使用效益,平台會在您設定折價券時主動先做品質檢核,提醒您設定折價券的正確性

| 項次 | 折價券類型 | 折扣邏輯檢核               | 範例                                                          |
|----|-------|----------------------|-------------------------------------------------------------|
| 1  | 折扣金額  | 阻擋<br>折扣金額不可高於最低消費金額 | 折扣金額100元,最低消費金額50元,<br>建議最低消費金額≥折扣金額                        |
| 2  | 折扣金額  | 示警<br>折扣過於優惠         | 折扣金額500元,最低消費金額1,000元(50%),<br>建議折扣金額/最低消費金額≥40%(折扣400元)    |
| 3  | 折扣金額  | 示警<br>折扣效益過低         | 折扣金額9元,最低消費金額1,000元(0.9%)<br>建議 <mark>折扣金額/最低消費金額≥1%</mark> |
| 4  | 折扣折數  | 阻擋<br>不實折扣,折扣效益過低    | 折數7折,最低消費10,000元,最高折抵500元<br>建議最高折抵/最低消費*100%>設定折數          |
| 5  | 折扣折數  | 示警<br>折扣過於優惠         | 折數設定5折,建議 <mark>折數應≥6</mark> 折                              |

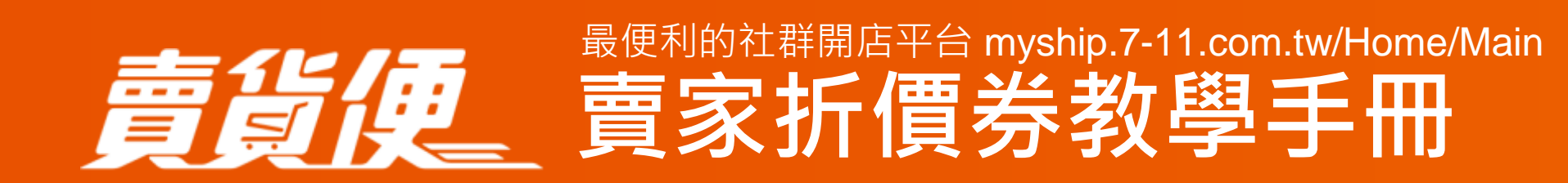

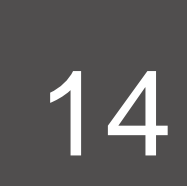

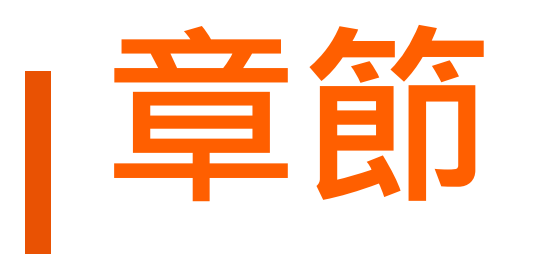

# -、如何設定賣家折價券 二、折價券顯示說明 三、買家如何領取折價券、優惠碼 四、常見問題

意论反。 最便利的社群開店平台 myship.7-11.com.tw/Home/Main 賣家折價券教學手冊

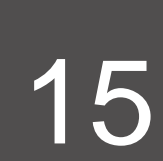

# I折價券顯不頁面說明

| 香薰石賣場 領取賣場折價券 |                                                                                 |   |
|---------------|---------------------------------------------------------------------------------|---|
| 預設 🗸          |                                                                                 |   |
| <image/>      | <ul> <li>貓</li> <li>\$190</li> <li>規格: 黃</li> <li>1 + ☑ 加入購物車 ⑤ 直接結帳</li> </ul> | Ð |
| 提前曝光時間        | 2022/08/14 🗰 23:00                                                              | ~ |

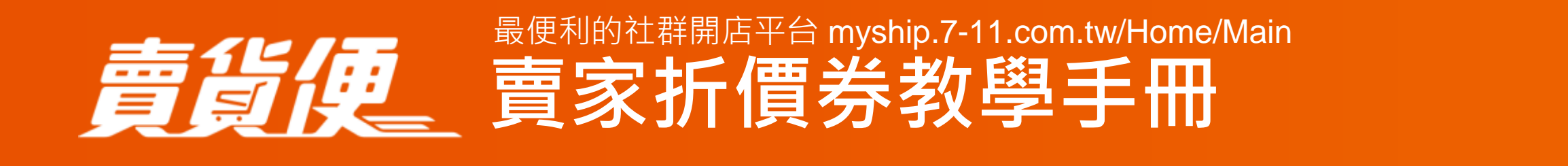

### 賣家設定好的折價券,會顯示於賣場名稱旁

1.系統僅會顯示有效並且目前可以使用的折價券, 意即尚未開始、過期的折價券將不會顯示。

2. 若有設定提前曝光時間

- 設定的領取時間必須早於折價券可以使用的期間,

設定錯誤會出現訊息提示

- 若折價券提前曝光時間尚未開始,您可以隨時編輯曝光設定, 也可取消提前曝光折價券

- 若已過折扣券提前曝光時間,則無法再進行曝光時間的編輯, 也無法取消曝光

- 買家可以於賣場頁提前領取該折價券

3. 買家可以點選「領取」將折扣券歸戶至「我的優惠券」

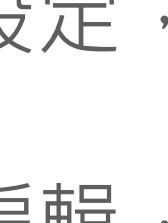

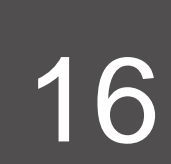

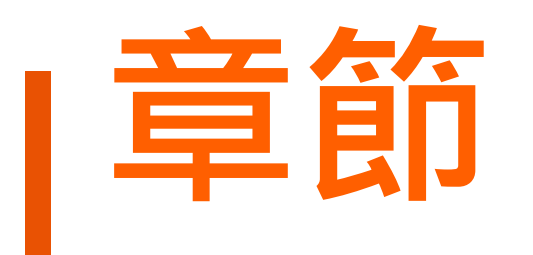

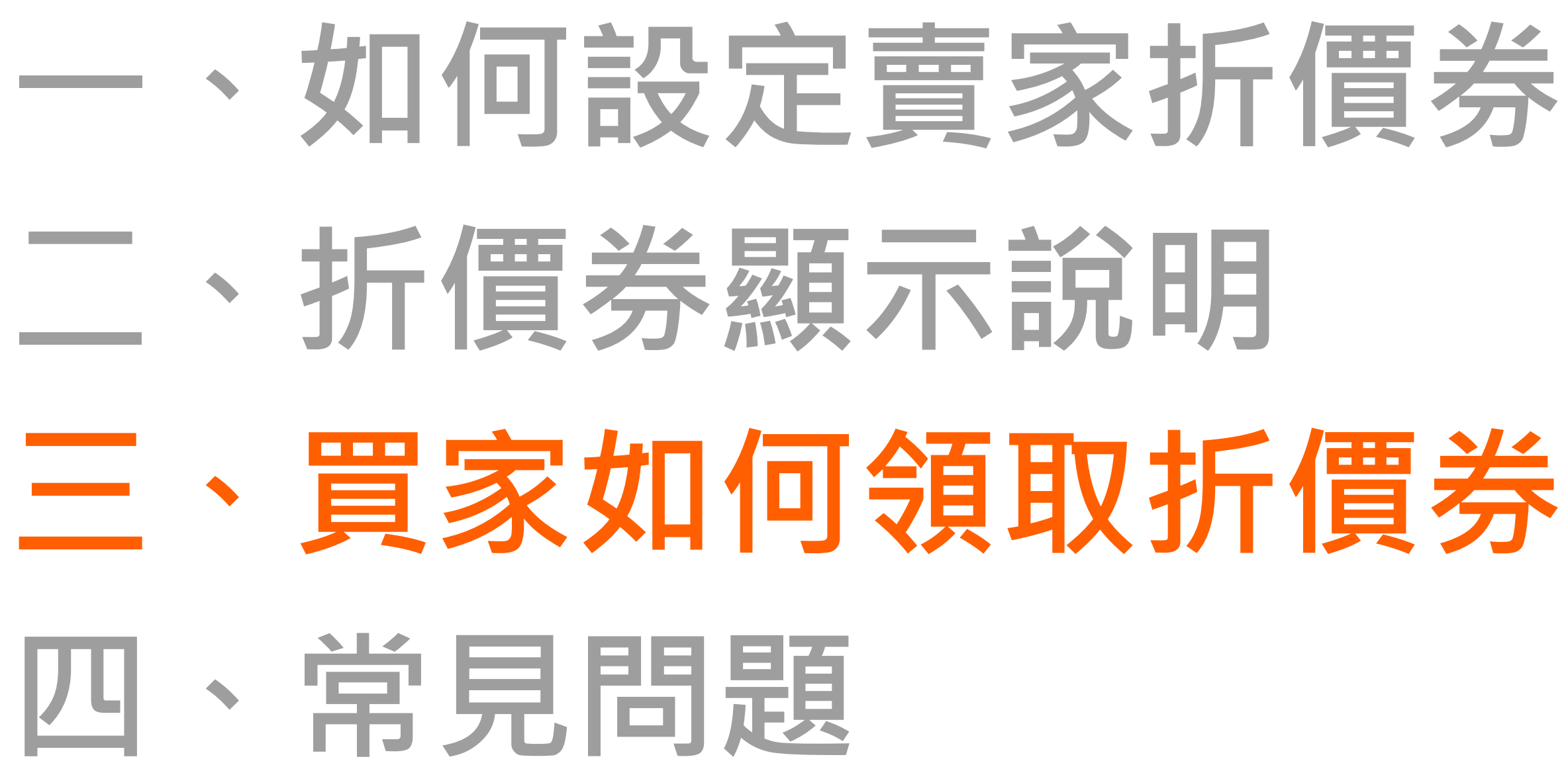

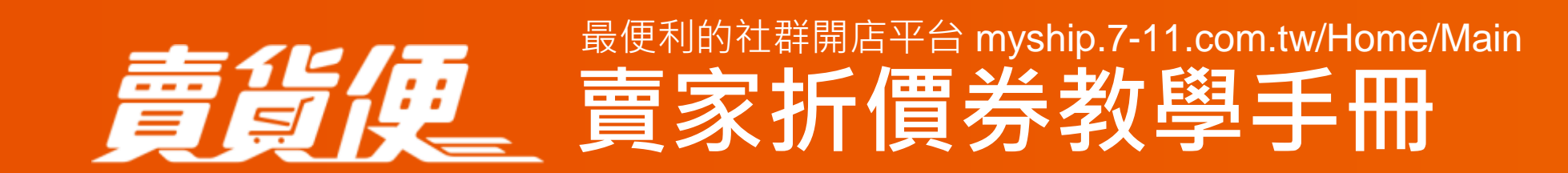

# 三、買家如何領取折價券、優惠碼

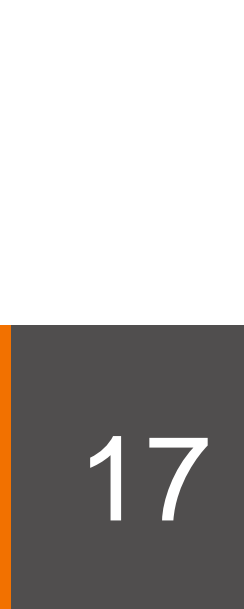

# |買家如何領取歸戶折價券/優惠碼

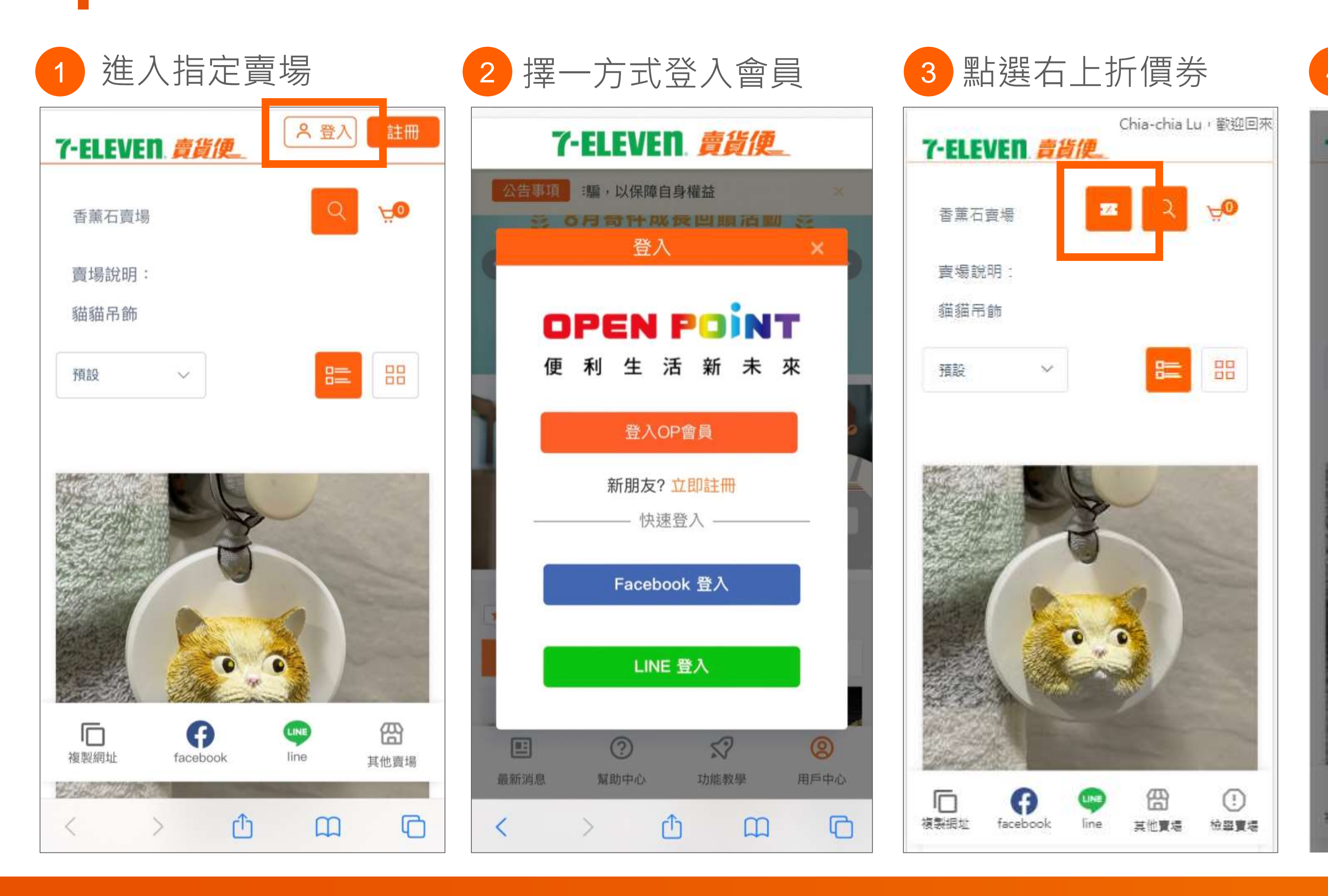

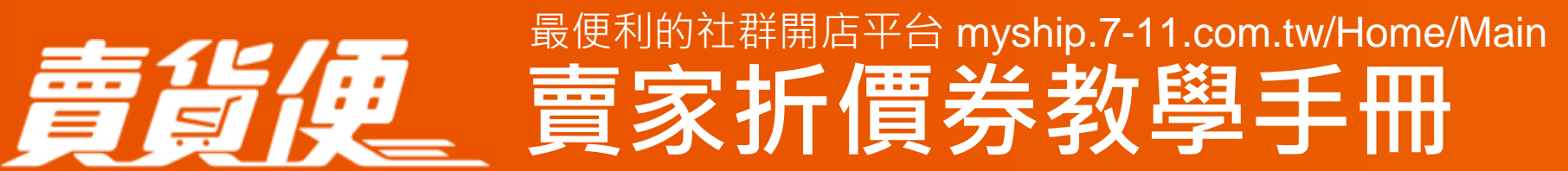

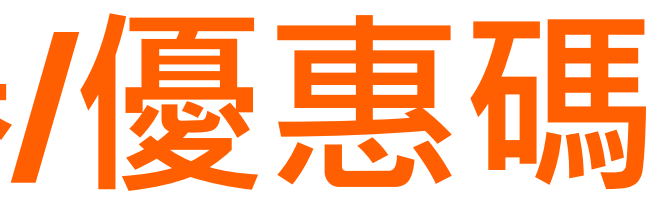

| <ul><li>領取折</li><li>輸入優</li></ul> | T價券或<br>憂惠碼                                                           |
|-----------------------------------|-----------------------------------------------------------------------|
| 領取賣家折                             | 價券 ×                                                                  |
| 請輸入優惠<br>可選擇一張                    | 語                                                                     |
| 每頁顯示 10                           | ~ 項                                                                   |
| ₩<br>■<br>■家折價券                   | 老王的賣場<br>括 \$20 元<br>低満 \$400 元<br>有效期限 : 2022.08.31<br>23:59<br>領取   |
| ₩<br>査家折價券                        | 老王的賣場<br>6 折<br>低満 \$200 元<br>最高抵扣 \$20,000 元<br>即將失蚊:剩下 1天 1小時<br>6分 |
|                                   | 老王的賣場<br>7 折                                                          |
| *所有可領取目<br>己列出<br><b>關閉</b>       | 且可使用的折價券都                                                             |

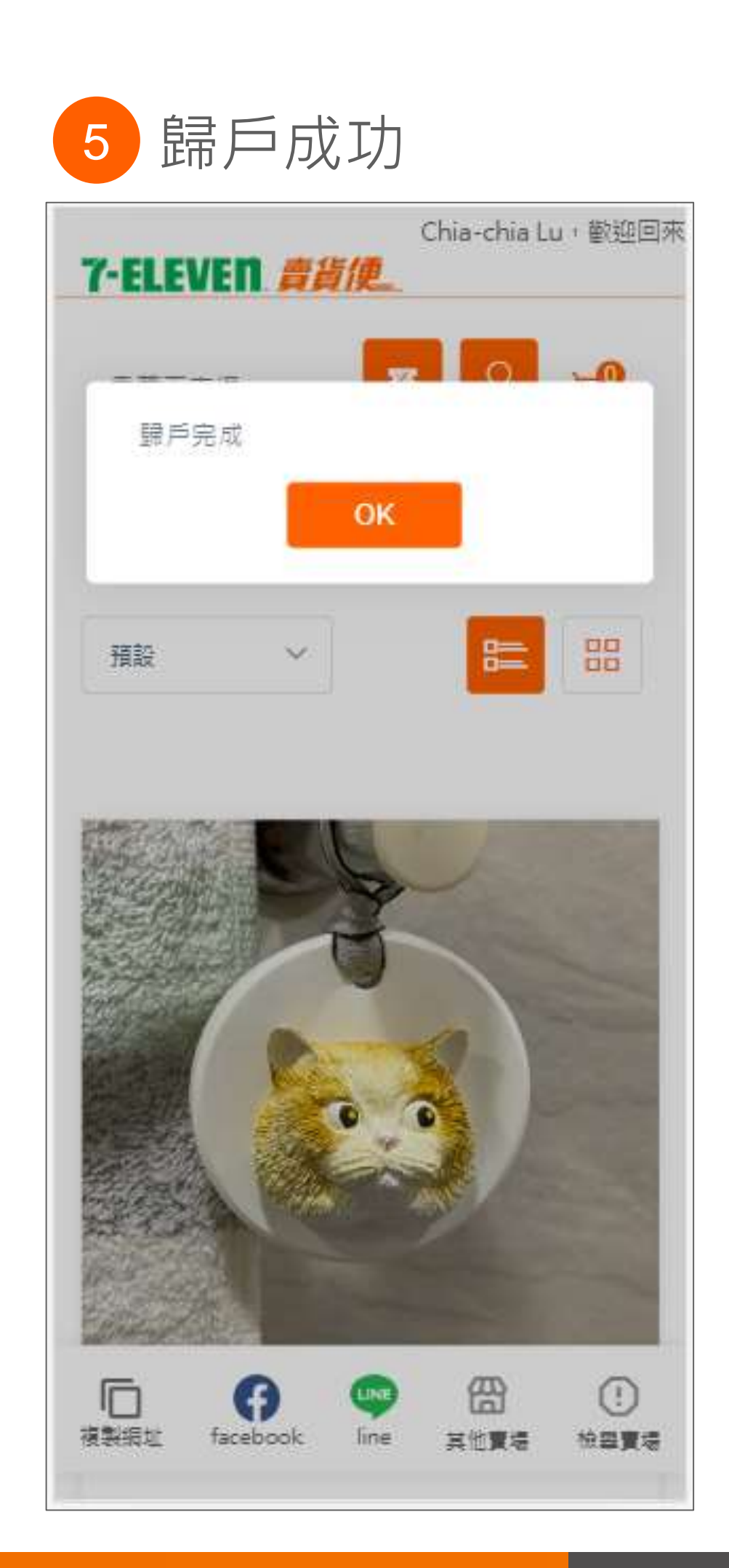

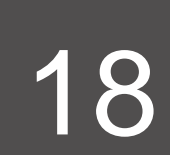

### 買家如何在結帳使用折價券 結帳選擇賣家折價券 2 選取一張折價券 7-ELEVEN <u>育貨便</u>… -\_ 選擇賣家折價券 × 老王的賣場 運費 限量 運費 6折 低调\$200元 基本運費35元 基本運費35元 ~ 賣家折價券 最高抵扣 \$20,000元 \$35 8/1~8/31 運費優惠35 8/1~8/31 運費優惠35 即將失双:剩下 1天 50分 限量 老王的賣場 賣家折價券折抵 賣家折價券折抵 7折 低满 \$20 元 南家折價券 最高抵扣 \$400 使用賣家折價券 選擇賣家折價券 抵扣 > 抵扣 即將失双:魚下 3天 50分 全站運費券折抵 全站運費券折抵 老王的賣場 限量 抵\$20元 選擇全站運費券 **賣家折價券** 低满 \$400 元 選擇全站運費券 有效期限: 2022.08.31 折抵 折抵 23:59 此優惠券未達到折抵門檻 全站折價券折抵 全站折價券折抵 老王的賣場 限上 指\$20元 暹挥全站折價券 暹挥全站折價券 **賣家折價券** 低湖 \$2,000 元 折抵 開始時間:2022.08.15 折抵 00:00 此優惠劵非有效期限 總計 總計 \$415 \*所有可領取旦可使用的 確 0 折價券都已列出 認 同意條款 同意條款 我已經詳細閣論並日同音統一超商書皆便

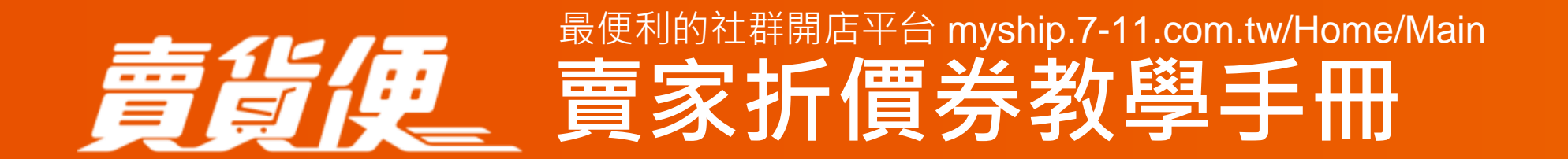

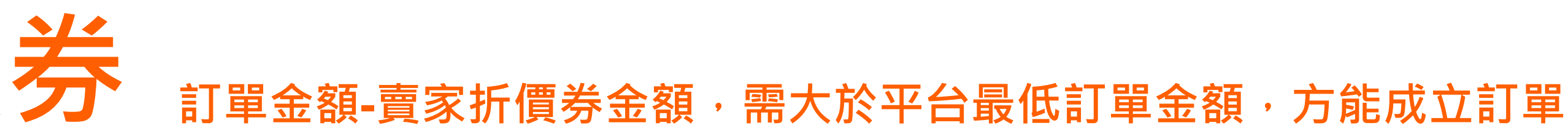

5

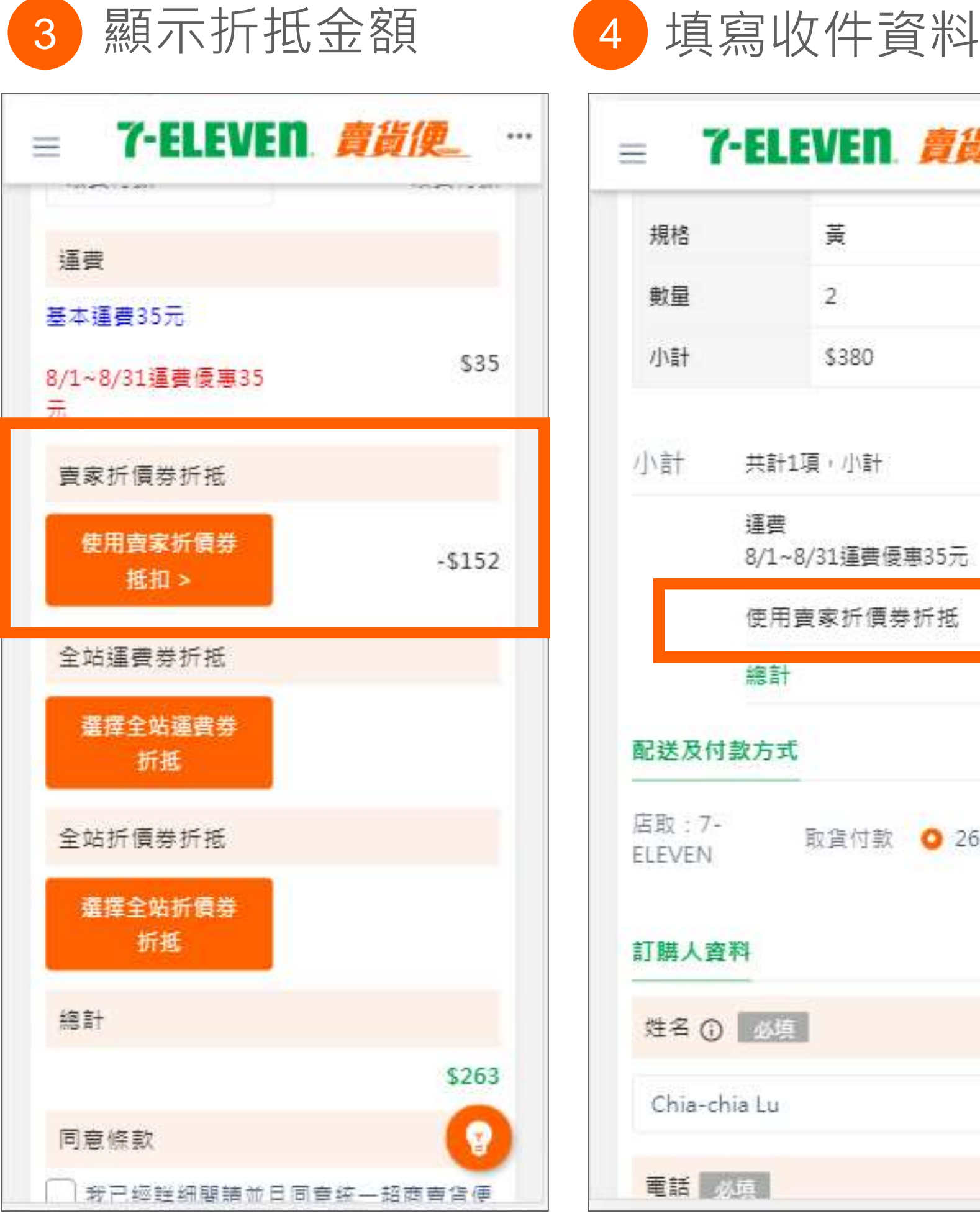

| 見格          | <b></b> 東             |        |
|-------------|-----------------------|--------|
| 量           | 2                     |        |
| 情           | \$380                 |        |
| 計           | 共計1項,小計               | \$380  |
|             | 運費<br>8/1~8/31運費優惠35元 | \$35   |
|             | 使用賣家折價券折抵             | -\$152 |
|             | 總計                    | \$263  |
| 送及付         | 款方式                   |        |
| 文:7-<br>VEN | 取貨付款 🧿 263            | 元      |
| <b>募人</b> 資 | 科                     |        |
| 名 ()        | 必填                    |        |
|             | 12/11                 |        |

| = 1      | -ELEV | En 🧂       | ile_   |  |  |  |
|----------|-------|------------|--------|--|--|--|
| 序號       | ŝ     | 1          |        |  |  |  |
| 商品圖片     |       |            |        |  |  |  |
| 商品名称     | Ą i   | 猫黃         |        |  |  |  |
| 單價<br>數量 |       | \$190<br>2 |        |  |  |  |
|          |       |            |        |  |  |  |
| 小計       | 共計1項  | ,小計        | \$380  |  |  |  |
|          | 運費    | 運費         |        |  |  |  |
| 使用調      |       | 《折價券折抵     | -\$152 |  |  |  |
|          | 總計    |            | \$263  |  |  |  |
| 訂單備討     | E .   |            |        |  |  |  |
| 訂單備      | Ē     |            | 0      |  |  |  |
|          |       |            |        |  |  |  |

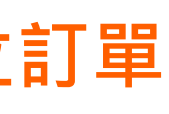

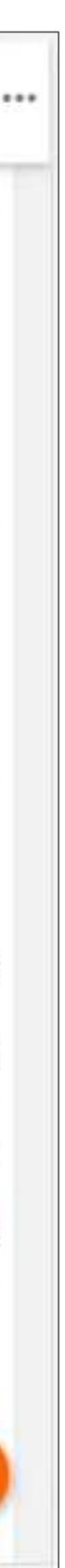

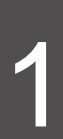

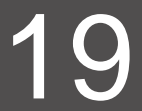

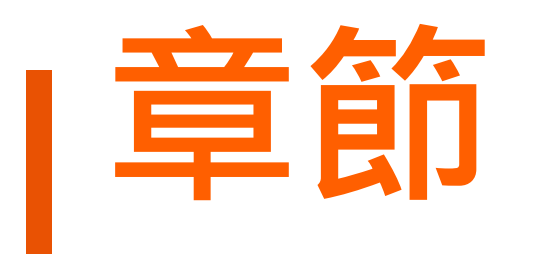

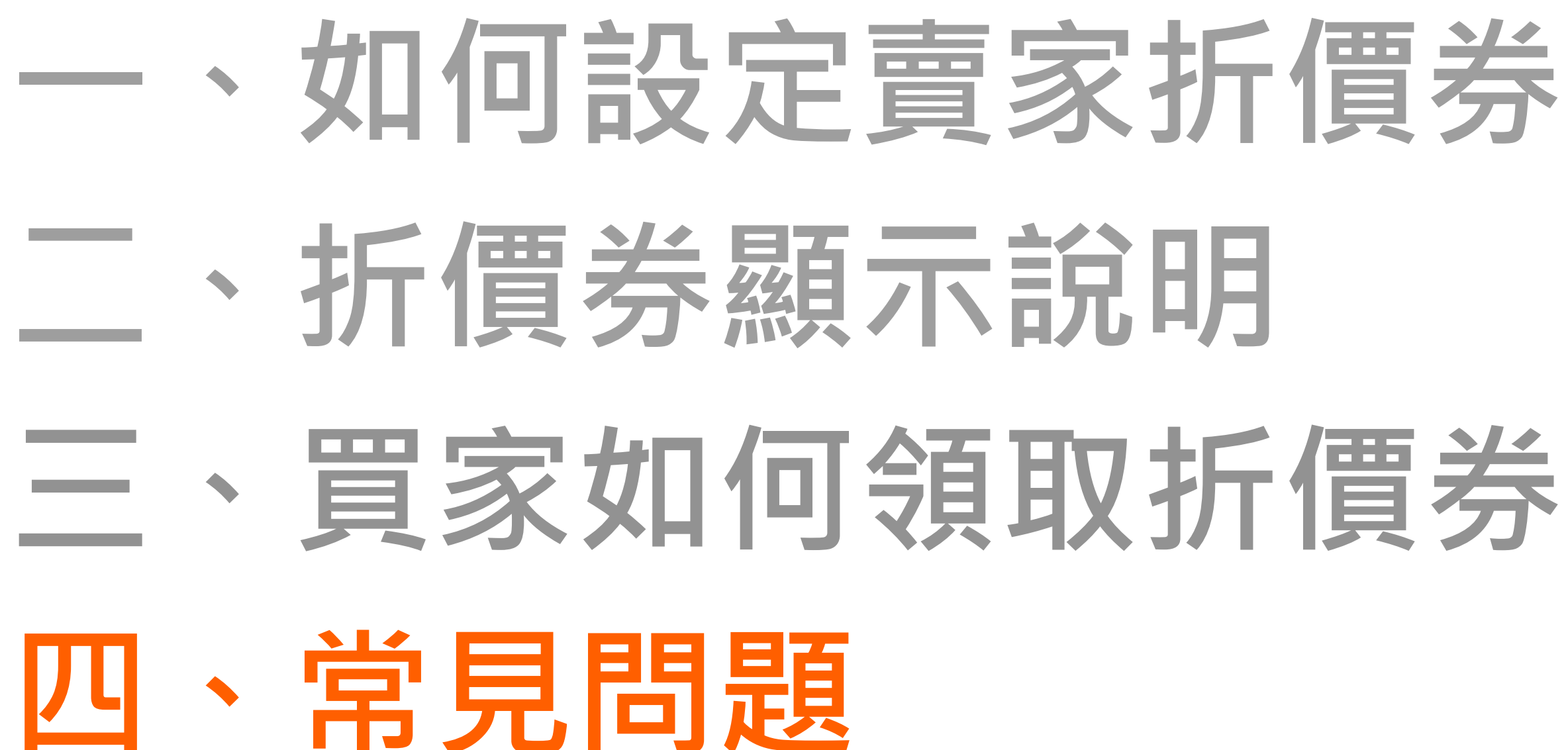

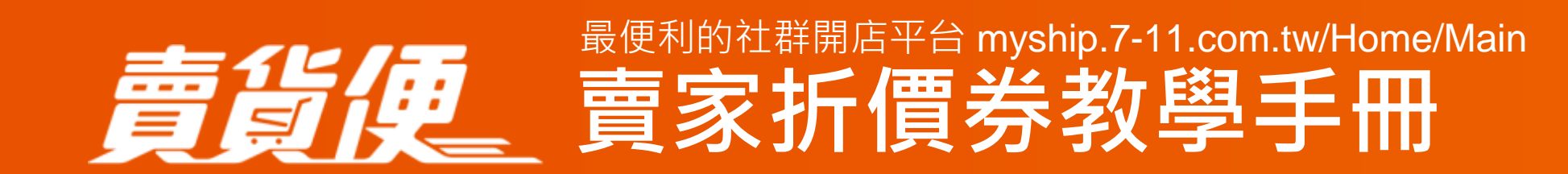

# 三、買家如何領取折價券、優惠碼

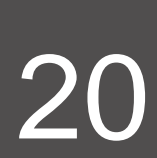

# 常見問題-賣家篇

- Q:當我設定折價券時效時,為什麼會出錯誤訊息?
  - 您可以檢查您所設定的「開始」、「結束」時間與「提前曝光時間」
  - 開始時間及提前曝光時間必須晚於設定當下的時間

  - 折扣券時效最長只可能設定 3 個月
- Q:我在設定新的折扣券時,可以重覆使用與之前相同的優惠碼嗎? 如果是已經在進行中的折價券活動,不可設定相同的優惠碼
- Q:為什麼我不能編輯折扣券的時效? 您能選擇編輯以下折扣券: - 進行中:活動進行中,您只可以增加發行總數或是終止活動 - 即將開始的活動:您可以任意調整開始和結束的時間,也可刪除活動
  - 已結束: 您僅能查看或是複製折扣券活動

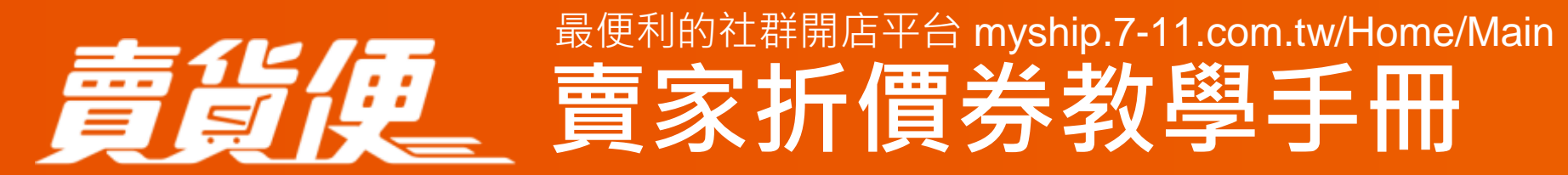

- 活動最快生效時間為設定後1小時,若55分之後,必須再往後1小時(10:55,最快生效時間為12:00)

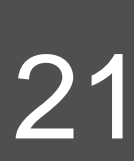

# 常見問題-賣家篇

- Q:我要怎麼追蹤折價券的領取和使用狀況?
- 領取數: 多少買家領取該折價券(\*領取不代表使用)
- 使用數:多少買家使用該折價券,您可點選數字查看訂單明細

| 狀態   | 折價名稱                  | 折扣範圍           | 折扣額度 | 發行總   | 女 領取數 | 使用數<br>(活動訂單) | 可使用期間                                            | 操作       |
|------|-----------------------|----------------|------|-------|-------|---------------|--------------------------------------------------|----------|
| 即將開始 | SC220800018<br>國外代購   | 所有賣場適用         | 7.0折 | 1,000 | 0     | 0             | 2022/08/14 21:00 ~ 2022/08/17 23:59              | 2 🗗 🔒    |
| 進行中  | SC220800017<br>包子特價   | 指定賣場<br>(1個賣場) | 20元  | 100   | 0     | 0             | 2022/08/14 14:00 ~ 2022/08/17 23:59              | <b>6</b> |
| 進行中  | SC220800016<br>錯誤測試   | 所有賣場適用         | 6.0折 | 100   | 1     | 0             | 2022/08/14 09:00 ~ 2022/08/15 23:59              | C D      |
| 進行中  | SC220800015<br>八月生日   | 所有賣場適用         | 20元  | 1,000 | 1     | 0             | 2022/08/13 02:00 ~ 2022/08/31 23:59              | C P      |
| 進行中  | SC220800007<br>八月測試發券 | 指定賣場<br>(4個賣場) | 20元  | 100   | 3     | 1             | 2022/08/12 10:00 ~ 2022/08/14 23:59              | <b>6</b> |
| 結束   | SC220800009<br>八月搶優惠碼 | 指定賣場<br>(5個賣場) | 6.0折 | 1,000 | 0     | 0             | 2022/08/12 10:00 ~ <mark>2022/08/14 08:15</mark> | C D      |

Q:我設定的折價券,若有買家使用,賣貨便會如何向我收取費用? 賣貨便將從每期的代收款中直接扣除,已取件完成的訂單才會扣除折價券費用

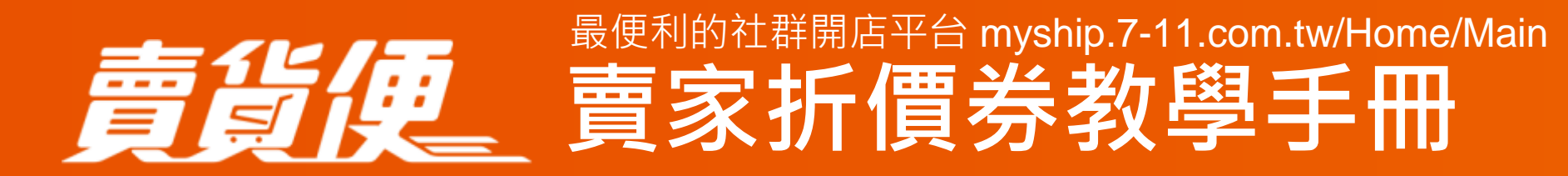

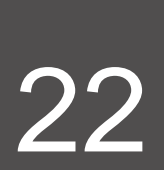

# 常見問題-賣家篇

Q:若包裹遺失,賣家折價券會一併補償嗎?
會。當包裏遺失時,平台會補償賣家折價券金額。
例:
商品金額:599元
運費:35元
賣家折扣金額:-30元
訂單金額:604元
遺賠金額:634元

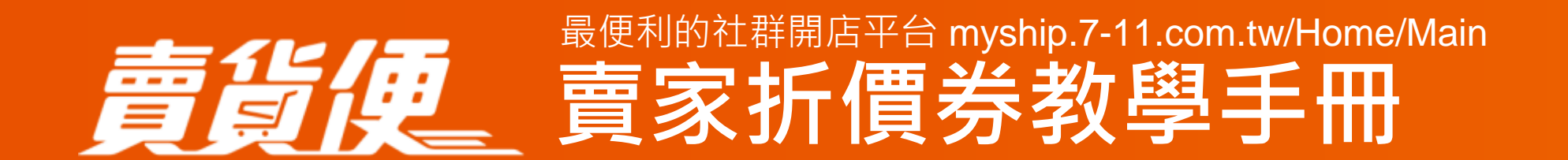

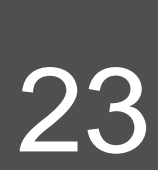

# 常見問題-買家篇

- Q:請問買家要如何領取和使用折價券
  - 若您的折價券是「買家領取」,即會在您選擇的賣場顯示 【領取賣家折價券】
  - 若您的是「輸入優惠碼」, 您可主動提供優惠碼給予買家或是在 直播、社群貼文、賣場說明,將優惠碼輸入提供給買家
  - 同一張折扣券每個買家可以領取一次 - 買家領取歸戶及使用流程,請點此查看詳情
- Q:買家沒有事先從我的賣場領取折價券,是否還可以使用我的賣場的折價券?
- Q:賣家折價券是否能和全站折價券同時使用? 可以合併使用

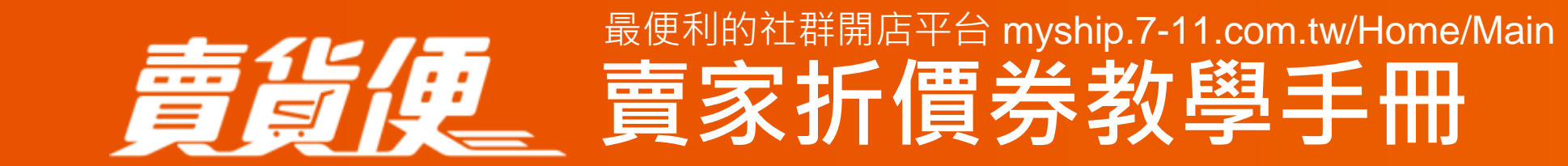

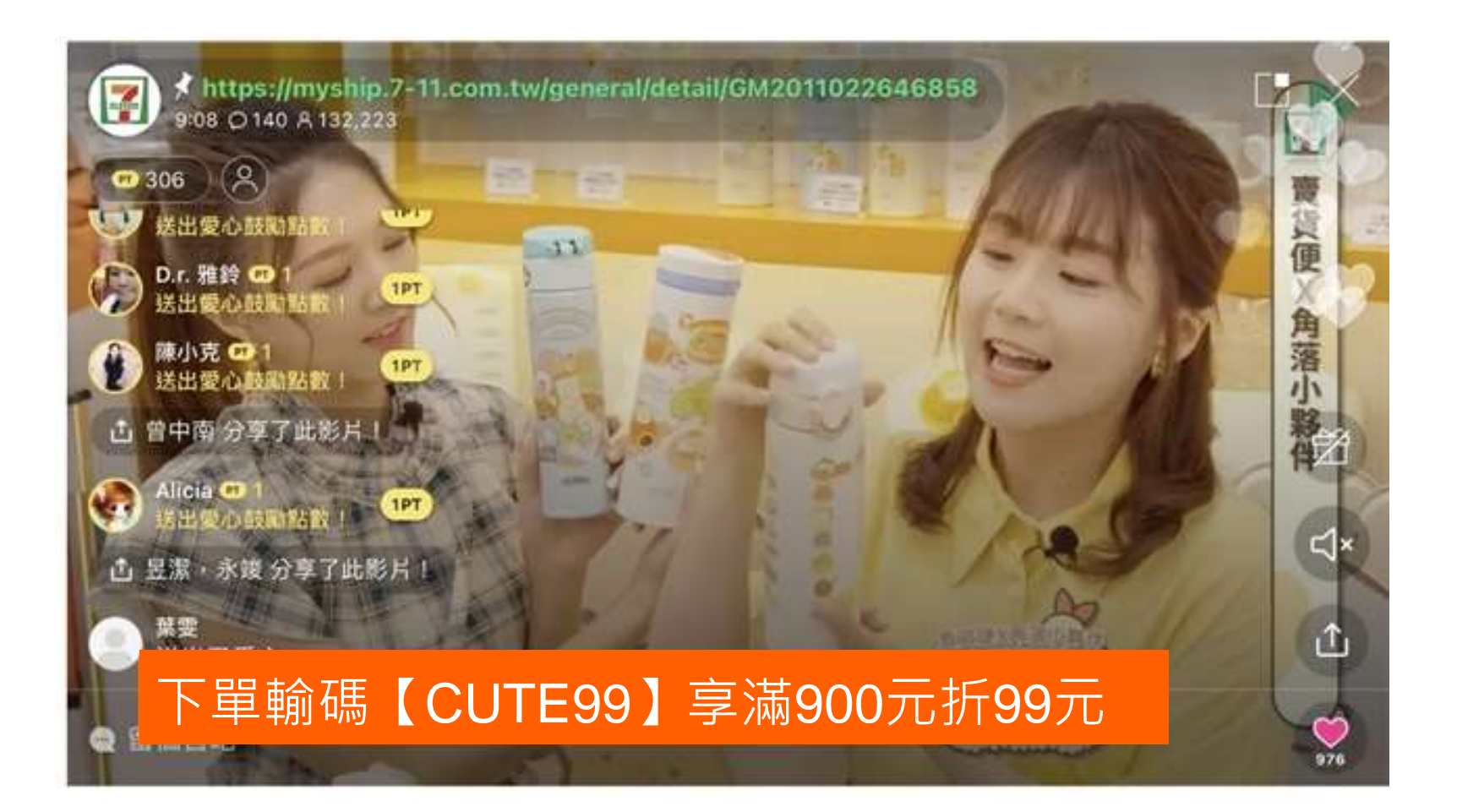

可以,如果買家沒有領取折價券,仍然可以在結帳頁面中手動輸入折價代碼或當下領取折價券後使用

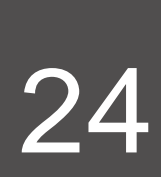

# 常見問題-買家篇

# Q:若訂單被取消,折價券使用數何時會被補正?

- 若是在取得寄件編號前, 由賣家手動、系統自動取消訂單, 折價券使用數會即時補正
- 若是在取得寄件编號後, 由系統自動取消訂單, 則會在三天後補正
- 申請取消訂單完成後,若折價券還在效期內,則補發至「我的優惠券→賣家折價券」
- 若折價券已過效期則不補發,原訂單使用的折價券會保留在「歷史紀錄→已使用」票夾中。
- 折扣碼可能有限量與相關規範, 返還後須仍為有效狀態才可繼續使用。

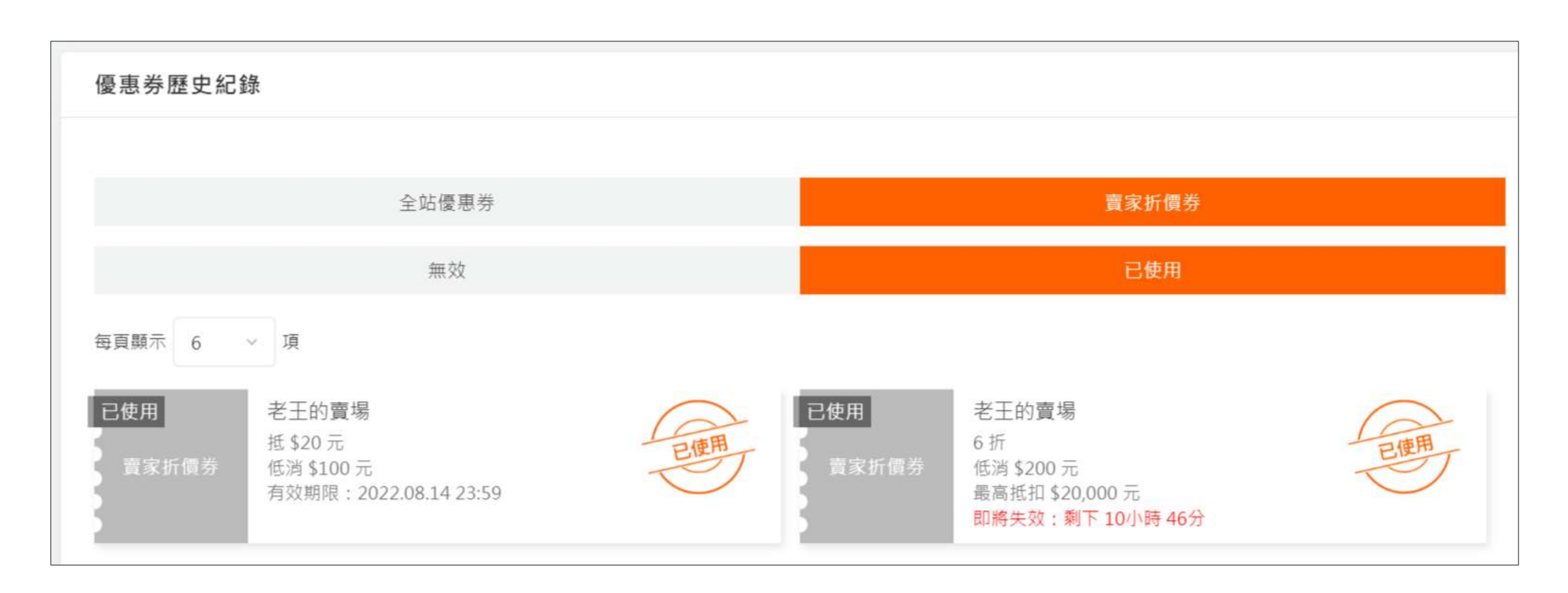

意论反。<br/>
最便利的社群開店平台 myship.7-11.com.tw/Home/Main<br/>
賣家折價券教學手冊

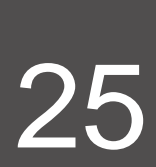

# 常見問題-買家篇

### Q:為什麼買家領取的折價券/優惠碼無法使用?

每組折扣代碼 / 折價券都有限定的使用數量與使用規範, 若您領取的優惠碼無法使用時,可能是以下情況:

- 輸入錯誤的優惠碼
- 您的訂單未達最低消費金額
- 折價活動不支援icash pay付款及不適用便利自填單賣場
- 訂單金額-賣家折價券金額,小於平台賣場最低訂單金額(註)
- 折價券已被使用完畢: 若數量已被領取完畢, 該折價券將會無法領取(領取畫面會顯示「兌換完畢」)
- 輸入已經被領完的優惠碼: 會提示「此折價券已全數兌換完畢, 無法領取!」
- 折價券券使用期限已經過期 (可至「我的優惠券」>「無效」中查看)

### 註:

- 不同會員身分每個賣家優惠碼、每張賣家折價券只能使用一次 - 平台賣場最低訂單金額(含運):常溫店取服務,訂單金額需≥55元; 冷凍店取需≥120元;店到宅常溫需≥200元; 店到宅冷凍需≥210元,方能成立訂單。

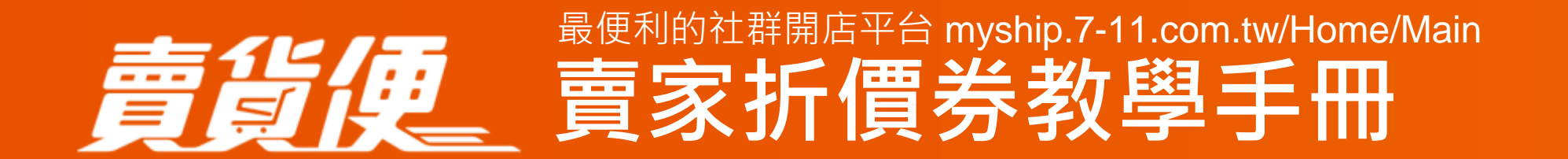

| 成立的訂   | 單     | 不成立的訂單 |              |  |
|--------|-------|--------|--------------|--|
| 商品小計   | 100   | 商品小計   | Ļ            |  |
| 常溫店取運費 | 35    | 常溫店取運費 |              |  |
| 賣家折價券  | -40   | 賣家折價券  | -4           |  |
| 總計     | 95    | 總計     | 4            |  |
| 訂單總計大於 | 至55元√ | 訂單總計小於 | <b>≥55元×</b> |  |

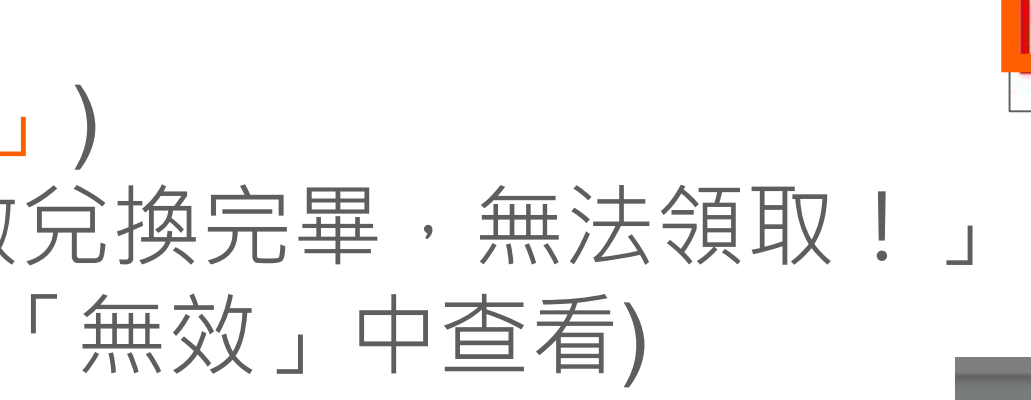

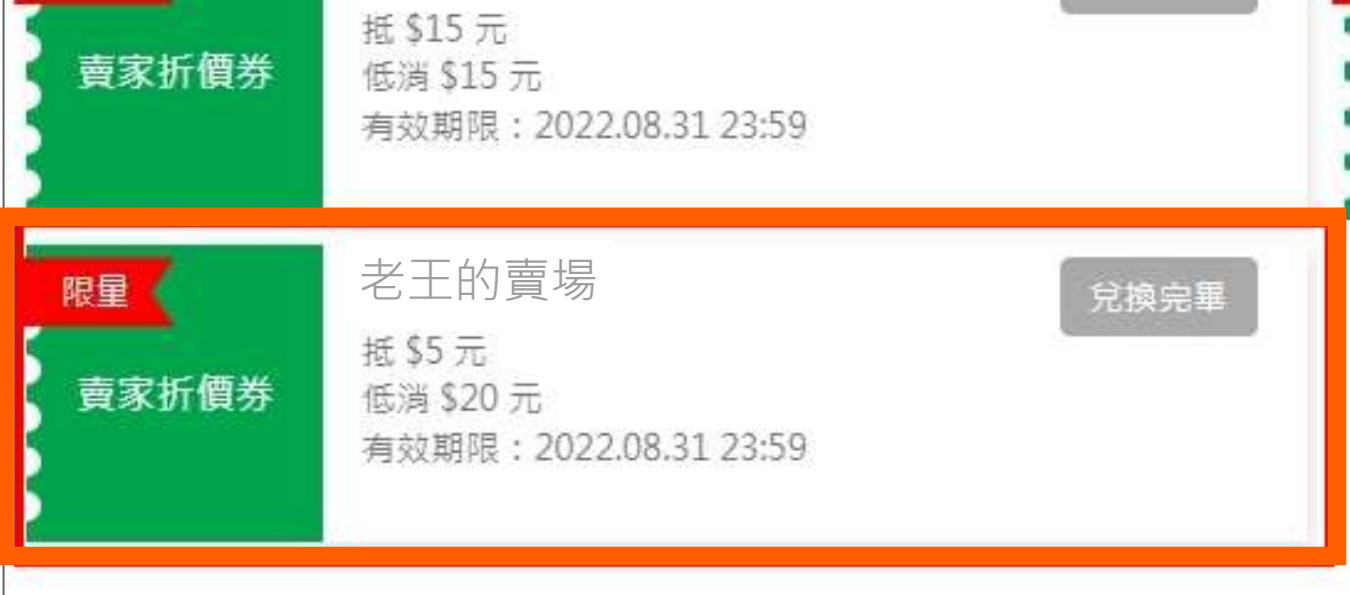

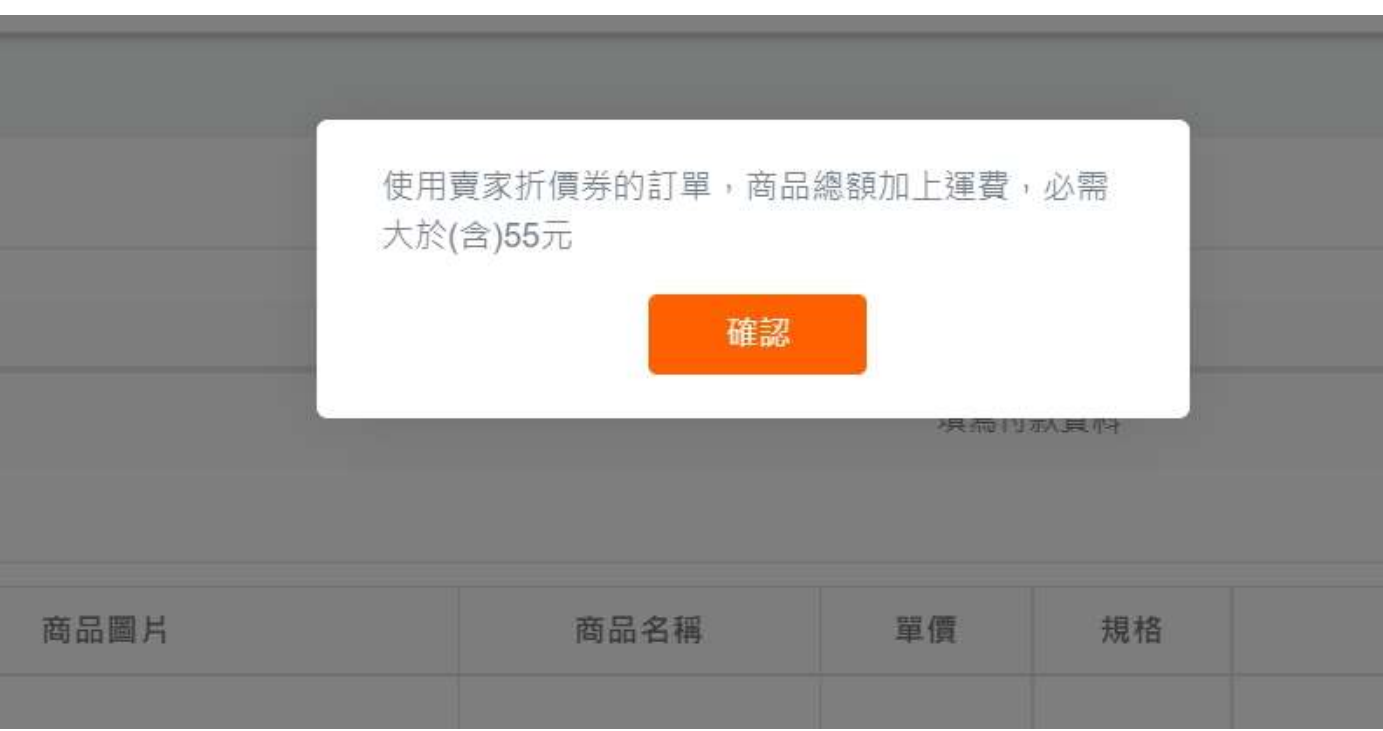

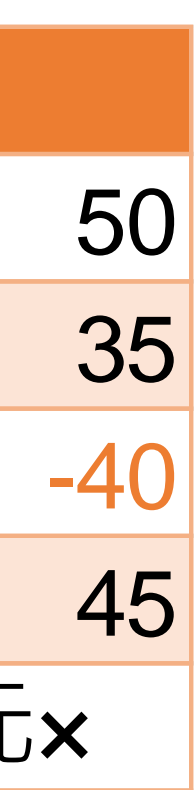

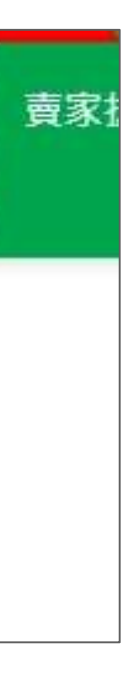

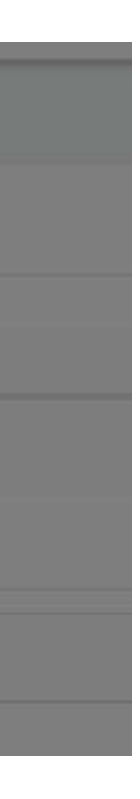

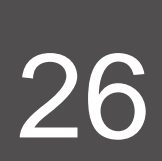

# 歡迎加入賣貨便社團及LINE官方帳號,互相交流分享

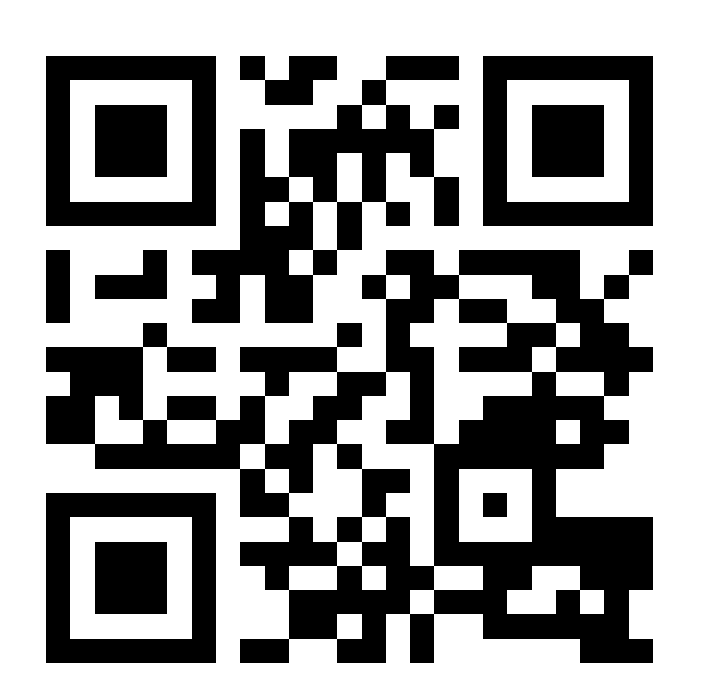

賣貨便LINE官方帳號 (@MYSHIP711)

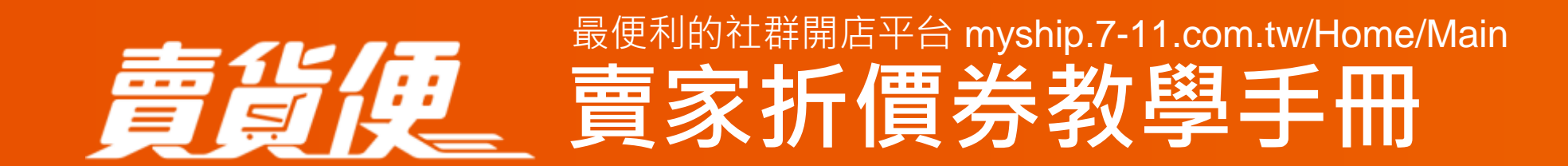

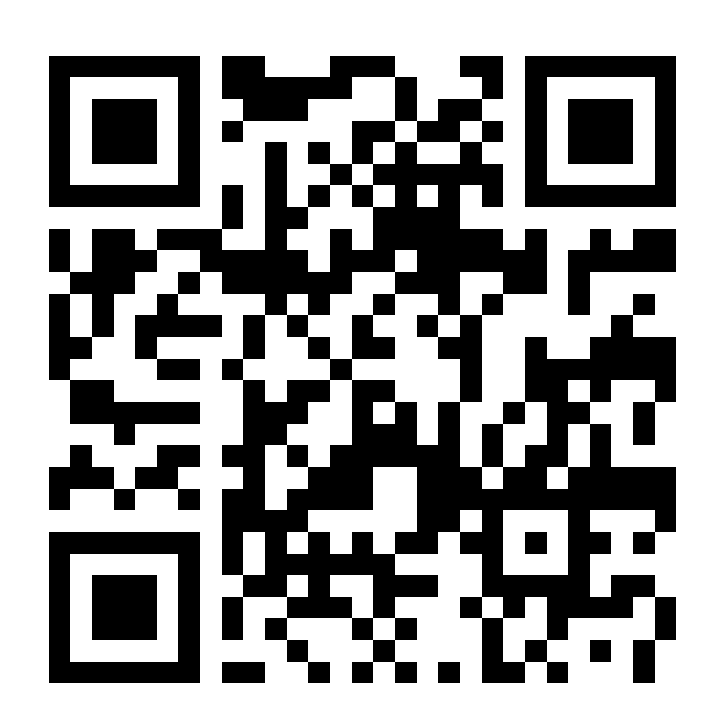

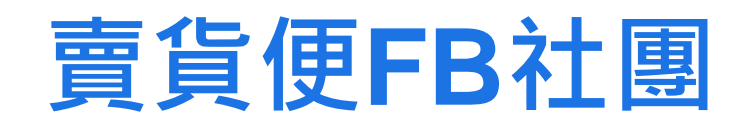